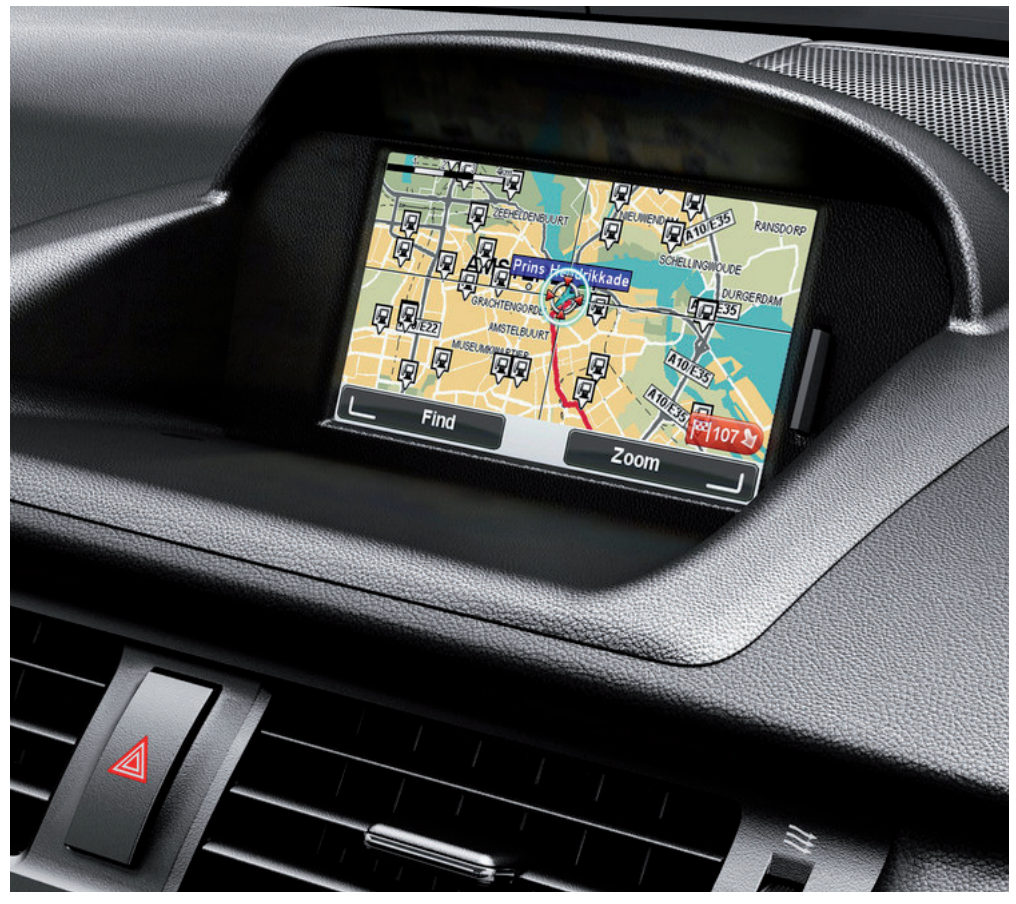

### CT MoveOn NAVI

Manual do proprietário

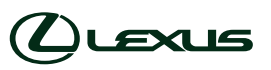

|  | ruções de funcionamento | Página |
|--|-------------------------|--------|
|--|-------------------------|--------|

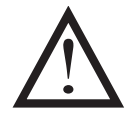

Leia este manual com atenção antes de utilizar o MoveOn Navi. Guarde este manual do proprietário no veículo.

#### 2 MoveOn Navi

# Índice

|                    | Recome  | ndação                                                       | 7  |
|--------------------|---------|--------------------------------------------------------------|----|
| 1.                 | Precau  | ções durante a utilização                                    | 9  |
| 2.                 | Leia-m  | e primeiro                                                   | 11 |
|                    | 2.1     | Ligar o equipamento                                          | 11 |
|                    | 2.2     | Configuração                                                 | 11 |
|                    | 2.3     | Partilhar informações com a TomTom                           | 11 |
|                    | 2.4     | Desligar                                                     | 13 |
|                    | 2.5     | Ocultar o mapa                                               | 13 |
|                    | 2.6     | Repor o sistema                                              | 13 |
|                    | 2.7     | Definições de segurança                                      | 14 |
|                    | 2.8     | Recepção GPS                                                 | 14 |
|                    | 2.9     | Cuidados a ter com o seu equipamento de navegação            | 14 |
| 3.                 | O Cont  | rolo de Navegação                                            | 15 |
|                    | 3.1     | Utilizar o Controlo de Navegação                             | 15 |
|                    | 3.2     | Funcionalidades especiais do Controlo de Navegação           | 17 |
| 4.                 | 0 carta | ăo de memória                                                | 18 |
|                    | 4.1     | Informações sobre o seu cartão de memória                    | 18 |
|                    | 4.2     | Inserir o seu cartão de memória                              | 18 |
|                    | 4.3     | Remover o seu cartão de memória                              | 18 |
|                    | 4.4     | Acerca do TomTom HOME                                        | 19 |
|                    | 4.5     | Instalar o TomTom HOME                                       | 19 |
|                    | 4.6     | Iniciar o seu cartão de memória                              | 20 |
|                    | 4.7     | Actualizar o seu equipamento                                 | 20 |
|                    | 4.8     | Fazer uma cópia de segurança do seu equipamento de navegação | 21 |
| 5. Visitas guiadas |         | guiadas                                                      | 22 |
|                    | 5.1     | Informações sobre as visitas guiadas                         | 22 |
| 6.                 | Planea  | r um percurso                                                | 23 |
|                    | 6.1     | Planear um percurso                                          | 23 |
|                    | 6.2     | Resumo do percurso                                           | 27 |
|                    | 6.3     | Resumo LIVE                                                  | 28 |
|                    | 6.4     | Destinos frequentes                                          | 29 |
|                    | 6.5     | Mostrar os meus destinos frequentes                          | 29 |
|                    | 6.6     | Utilizar as horas de chegada                                 | 30 |
|                    | 6.7     | Opções do menu de navegação                                  | 31 |
|                    | 6.8     | Planear previamente um percurso                              | 32 |
|                    | 6.9     | Ver informações do percurso                                  | 33 |
| 7.                 | A Vista | ı de condução                                                | 34 |
|                    | 7.1     | Informações sobre a Vista de condução                        | 34 |
|                    | 7.2     | A Vista de condução                                          | 34 |

|    | 7.3                                         | Símbolos da Vista de condução                                      | 35             |
|----|---------------------------------------------|--------------------------------------------------------------------|----------------|
| 8. | . Tecnologia avançada de indicação de faixa |                                                                    | 36             |
|    | 8.1                                         | Informações sobre a Indicação de faixa                             | 36             |
|    | 8.2                                         | Utilizar Indicação de faixa                                        | 36             |
| 9. | Alterar                                     | o percurso                                                         | 38             |
|    | 9.1                                         | Fazer alterações ao seu percurso                                   | 38             |
|    | 9.2                                         | Menu Localizar percurso alternativo                                | 38             |
|    | 9.3                                         | Cancelar um percurso                                               | 39             |
| 10 | . Navega                                    | ar mapa                                                            | 40             |
|    | 10.1                                        | Informações sobre o navegador do mana                              | 40             |
|    | 10.2                                        | Navegar mapa                                                       | 40             |
|    | 10.3                                        | Menu do cursor                                                     | 41             |
|    | 10.4                                        | Opções                                                             | 42             |
| 11 | Common                                      | rõos do mana                                                       | 42             |
|    | Correct                                     | ções do mapa                                                       | 43             |
|    | 11.1                                        | Sobre o Map Share                                                  | 43             |
|    | 11.2                                        | Corrigir um erro do mapa                                           | 43             |
|    | 11.3                                        | Tipos de correcções do mapa                                        | 44             |
|    | 11.4                                        | Outros tipos de correcções                                         | 47             |
| 12 | Sons e                                      | vozes                                                              | 48             |
|    | 12.1                                        | Informações sobre os sons e vozes                                  | 48             |
|    | 12.2                                        | Seleccionar uma voz                                                | 48             |
|    | 12.3                                        | Ajustar o nível do volume                                          | 48             |
|    | 12.4                                        | Desactivar o som                                                   | 48             |
|    | 12.5                                        | Desactivar a voz                                                   | 48             |
| 13 | . Preferé                                   | èncias                                                             | 49             |
|    | 13.1                                        | Informações sobre as Preferências                                  | 49             |
|    | 13.2                                        | Utilizar cores nocturnas / Utilizar cores diurnas                  | 49             |
|    | 13.3                                        | Mostrar PI no mapa                                                 | 50             |
|    | 13.4                                        | Definições de segurança                                            | 50             |
|    | 13.5                                        | Preferências de voz                                                | 50             |
|    | 13.6                                        | Desligar som / Ligar som                                           | 51             |
|    | 13.7                                        | Ocultar mapa                                                       | 51             |
|    | 13.8                                        | Local de residência                                                | 51             |
|    | 13.9                                        | Trocar de mapa                                                     | 52             |
|    | 13.10                                       | Gerir favoritos                                                    | 52             |
|    | 13.11                                       | Gerir PIs                                                          | 52             |
|    | 13.12                                       | Simbolo de automovel                                               | 53             |
|    | 12.12                                       |                                                                    | 5.2            |
|    | 13.13                                       | Preferências do mapa 2D                                            | 53             |
|    | 13.13<br>13.14                              | Preferências do mapa 2D<br>Alterar idioma                          | 53<br>53       |
|    | 13.13<br>13.14<br>13.15                     | Preferências do mapa 2D<br>Alterar idioma<br>Alterar cores do mapa | 53<br>53<br>53 |

|     | 13.17   | Preferências de barra de estado                           | 54   |
|-----|---------|-----------------------------------------------------------|------|
|     | 13.18 Z | oom automático                                            | 54   |
|     | 13.19   | Preferências de nome da rua                               | 55   |
|     | 13.20   | Definir unidades                                          | 55   |
|     | 13.21   | Preferências de planeamento                               | 55   |
|     | 13.22   | Mostrar imagens da faixa                                  | 56   |
|     | 13.23   | Início                                                    | 56   |
|     | 13.24   | Mostrar bússola                                           | 56   |
|     | 13.25   | Acertar hora                                              | 57   |
|     | 13.26   | Mostrar sugestões                                         | 57   |
|     | 13.27   | Mostrar menos opções de menu                              | 57   |
|     | 13.28   | Repor predefinições                                       | 57   |
| 14. | Pontos  | de interesse                                              | 58   |
|     | 14.1    | Informações sobre os Pontos de Interesse                  | 58   |
|     | 14.2    | Criar PIs                                                 | 58   |
|     | 14.3    | Utilizar PIs para planear um percurso                     | 60   |
|     | 14.4    | Mostrar os PIs no mapa                                    | 60   |
|     | 14.5    | Definir avisos para os PIs                                | 61   |
|     | 14.6    | Gerir Pls                                                 | 61   |
| 15. | Planea  | mento de itinerário                                       | 63   |
|     | 15.1    | Informações sobre os itinerários                          | . 63 |
|     | 15.2    | Criar um Itinerário                                       | 63   |
|     | 15.3    | Organizar um Itinerário                                   | 64   |
|     | 15.4    | Seguir um Itinerário                                      | 65   |
|     | 15.5    | Começar a viajar com um Itinerário                        | 65   |
| 16. | Ajuda . |                                                           | 66   |
|     | 16.1    | Informações sobre como obter aiuda                        | 66   |
|     | 16.2    | Utilizar a função Aiuda para telefonar a um serviço local |      |
|     | 16.3    | Opcões de menu de Ajuda                                   | 67   |
| 17. | Favorit | os                                                        | 68   |
|     | 171     | Informações sobre os Favoritos                            | 68   |
|     | 17.2    | Criar um Favorito                                         | 68   |
|     | 17.3    | Itilizar um Favorito                                      | 70   |
|     | 17.4    | Mudar o nome de um Favorito                               | 70   |
|     | 17.5    | Eliminar um Favorito                                      | 70   |
| 18  | Caloria | de fotos                                                  | 71   |
| 10. | Juicila |                                                           |      |
|     | 18.1    | Informações sobre a utilização de multimédia              | 71   |
|     | 18.2    | Ver totos                                                 | 71   |
| 19. | Serviço | 5                                                         | 72   |
|     | 19.1    | Informações sobre os Serviços LIVE                        | 72   |
|     | 19.2    | Aviso de segurança                                        | 72   |

|             | 19.3    | Subscrições dos Serviços LIVE                                | .72       |
|-------------|---------|--------------------------------------------------------------|-----------|
|             | 19.4    | Informações sobre o TomTom HD Traffic                        | .73       |
|             | 19.5    | Informações sobre a Pesquisa local                           | .73       |
|             | 19.6    | Utilizar a pesquisa local                                    | .73       |
|             | 19.7    | Informações sobre os Alertas de segurança                    | .74       |
|             | 19.8    | Outros serviços                                              | .74       |
| 20.         | Trânsit | 0                                                            | . 76      |
|             | 20.1    | Informações sobre o TomTom HD Traffic                        | 76        |
|             | 20.2    | Aviso de segurança                                           | .76       |
|             | 20.3    | Utilizar as informações de trânsito                          | .76       |
|             | 20.4    | Utilizar o percurso mais rápido                              | .77       |
|             | 20.5    | Mostrar trânsito no percurso                                 | .77       |
|             | 20.6    | Verificar incidentes de trânsito na sua área                 | .78       |
|             | 20.7    | Alterar as definições de trânsito                            | .78       |
|             | 20.8    | Incidentes de trânsito                                       | . 79      |
|             | 20.9    | Menu Trânsito                                                | . 80      |
| 21.         | Alertas | de segurança                                                 | . 81      |
|             | 21.1    | Informações sobre os Alertas de segurança                    | 01        |
|             | 21.1    | Avises de rederes de trêpeite                                | .01       |
|             | 21.2    | Avisos de l'adales de transito                               | .01<br>02 |
|             | 21.5    | Comunicar um povo radar do trânsito ao volonto               | .02<br>02 |
|             | 21.4    | Comunicar um novo radar de trânsito a partir de casa         | .02<br>83 |
|             | 21.5    | Comunicar un novo radar de transito a partir de casa         | 20.<br>22 |
|             | 21.0    | Tipos de radares fixos que pode comunicar                    | 83        |
|             | 21.7    | Avisos de câmaras de verificação da velocidade média         | 85        |
|             | 21.0    | Menu Radares de trânsito                                     | 86        |
| 22          | Meteor  |                                                              | .00<br>87 |
|             | 22.1    |                                                              | 07        |
|             | 22.1    | Informações sobre a Meleorologia                             | .0/       |
|             | 22.2    | Tipos de localizações                                        | .0/       |
|             | 22.5    |                                                              | .00       |
| 23.         | Apoio a | ao cliente                                                   | . 90      |
|             | 23.1    | Obter ajuda para utilizar o seu equipamento de navegação     | .90       |
| 24.         | TomTo   | m HOME                                                       | .91       |
|             | 24.1    | Acerca do TomTom HOME                                        | .91       |
|             | 24.2    | Instalar o TomTom HOME                                       | .91       |
|             | 24.3    | Conta MyTomTom                                               | .92       |
|             | 24.4    | Actualizar o seu equipamento                                 | .92       |
|             | 24.5    | Introduzir a função de ajuda do HOME                         | .93       |
|             | 24.6    | Fazer uma cópia de segurança do seu equipamento de navegação | .93       |
| 25.         | Adenda  | a e Copyright                                                | .95       |
| <b>26</b> . | Avisos  | de Copyright                                                 | . 97      |

### Recomendação

Leia este manual para usufruir de todos os benefícios do sistema.

Sugerimos que guarde este manual no automóvel. Será mais fácil encontrar as informações em caso de emergência.

O seu revendedor local autorizado terá todo o gosto em clarificar quaisquer dúvidas relacionadas com o sistema ou o seu funcionamento se não encontrar as informações necessárias no manual.

A Lexus recomenda que apenas sejam utilizados acessórios e peças testados e aprovados pela Lexus em termos de segurança, funcionamento e adequação.

Estas instruções de funcionamento foram concebidas para garantir que pode operar o sistema MoveOn Navi de forma segura e fácil.

Estas instruções de funcionamento descrevem as funções do sistema MoveOn Navi.

(6

### 1. Precauções durante a utilização

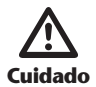

- Tenha muito cuidado se operar o sistema de navegação enquanto conduz. A falta de atenção à estrada, ao trânsito ou às condições meteorológicas podem provocar um acidente.
- Durante a condução, certifique-se de que obedece ao código da estrada e de que se mantém atento às condições da estrada. Se um sinal de trânsito tiver sido mudado, as indicações de percurso podem não dispor das informações actualizadas, como a direcção de uma rua de sentido único.

Para utilizar este sistema da forma mais segura possível, siga todas as sugestões de segurança abaixo indicadas.

Este sistema pretende ajudá-lo a chegar ao destino e, se for utilizado correctamente, pode fazê-lo. O condutor é o único responsável pela operação segura do veículo e de segurança dos passageiros.

Não utilize qualquer funcionalidade deste sistema ao ponto de se tornar uma distracção e de impedir uma condução segura. A primeira prioridade durante a condução deve ser sempre a operação segura do veículo. Durante a condução, certifique-se de que cumpre todo o código da estrada.

Antes de utilizar este sistema, aprenda a usá-lo e familiarize-se completamente com ele. Leia o Manual do Proprietário do Sistema de Navegação na íntegra para se certificar de que percebeu o sistema. Não permita que outras pessoas utilizem este sistema antes de lerem e compreenderem as instruções deste manual.

Por razões de segurança, algumas funções poderão não funcionar durante a condução. Os botões indisponíveis estão esbatidos.

Durante a condução, ouça as instruções de voz tanto quanto possível e olhe para ecrã por breves instantes e apenas quando for seguro fazê-lo. No entanto, não confie totalmente nas instruções de voz. Utilize-as apenas como referência. Se os sistema não conseguir determinar a posição actual do veículo correctamente, é possível que as instruções de voz estejam incorrectas, atrasadas ou que não existam.

Os dados no sistema podem estar incompletos ocasionalmente. As condições da estrada, incluindo restrições de circulação (proibições de viragem à esquerda, cortes de ruas, etc.) mudam frequentemente. Deste modo, antes de seguir qualquer instrução fornecida pelo sistema, verifique se a instrução pode ser seguida de forma segura e legal.

O sistema não o pode avisar sobre aspectos como a segurança de uma área, a condição das ruas e a disponibilidade de serviços de emergência. Se não tiver a certeza sobre a segurança de área, não se dirija para lá.

### Este sistema não substitui, em circunstância alguma, o julgamento pessoal do condutor.

Utilize este sistema apenas em localizações onde é legal fazê-lo. Alguns países/distritos podem ter leis que proíbam a utilização de ecrãs de vídeo e de navegação ao lado do condutor.

# 2. Leia-me primeiro

### 2.1 Ligar o equipamento

O seu Lexus CT MoveOn Navi liga-se automaticamente quando liga a ignição.

O Controlo de Navegação está ligado ao MoveOn através de Bluetooth e deve ser ligado ao equipamento sempre que puser o automóvel a trabalhar.

Alguns segundos depois de ligar o automóvel, é apresentada uma mensagem a confirmar que o Controlo de Navegação e o equipamento estão ligados.

### 2.2 Configuração

**Importante:** Tenha atenção para seleccionar o idioma correcto, dado que o idioma que escolher será utilizado em todos os textos apresentados no ecrã.

Quando ligar o seu equipamento pela primeira vez, tem de responder a algumas perguntas para o configurar. Responda às perguntas através do Controlo de Navegação na consola para seleccionar as suas respostas no ecrã.

# 2.3 Partilhar informações com a TomTom

Quando começa a navegar pela primeira vez ou repõe o equipamento, este pergunta-lhe se aceita partilhar algumas informações sobre a utilização do equipamento de navegação. As informações ficam gravadas no equipamento até as transferirmos. Utilizamo-las de forma anónima para melhorar os nossos produtos e serviços. Se utilizar os Serviços LIVE, também utilizaremos as suas informações de localização para lhe disponibilizar os serviços.

Pode deixar de partilhar esta informação com a TomTom em qualquer momento efectuando os seguintes passos:

- 1. No Menu principal, seleccione "Serviços LIVE (LIVE Services)".
- 2. Seleccione "Configurar (Configure)".
- 3. Seleccione "Sim (Yes)" para começar a partilhar ou em "Não (No)" para deixar de partilhar.
- **Nota:** Se optar por não partilhar estas informações, deixará de receber os Serviços LIVE. Isto devese ao facto de os Serviços LIVE precisarem de enviar a localização do seu equipamento para a TomTom, de forma a que receba as informações de trânsito relacionadas com o local onde se encontra. A data final da sua subscrição mantém-se, mesmo se não partilhar esta informação com a TomTom.

#### Informação adicional

O seu equipamento de navegação recolherá informações de forma contínua e enviá-las-á para a TomTom de forma regular, apenas se nos der permissão para tal. As informações também são gravadas no seu equipamento até que o ligue ao PC, fazendo com que as informações sejam enviadas para a TomTom e apagadas do equipamento. Estas informações incluem detalhes identificativos do sistema de navegação, detalhes sobre os percursos e as localizações, o seu nome de conta MyTomTom e informações introduzidas durante a utilização do sistema de navegação.

A TomTom utiliza estas informações para lhe fornecer os serviços LIVE e para melhorar o serviço HD Traffic.

Dentro de vinte minutos depois de desligar o seu equipamento de navegação, a TomTom elimina de forma automática e irreversível quaisquer informações que possam levar à identificação do utilizador ou do equipamento. Estas informações, agora anónimas, são utilizadas para melhorar os produtos e serviços da TomTom, tais como mapas, relatórios sobre Pontos de Interesse e velocidades médias de condução. Estes produtos e serviços também são utilizados por empresas e organismos públicos.

Através do seu equipamento de navegação, pode aderir à comunidade Map Share ou comunicar radares de trânsito. Se decidir utilizar qualquer um destes serviços, os seus relatórios, incluindo a informação de localização e o nome da sua conta MyTomTom, serão enviados para a TomTom e associados à sua conta MyTomTom. A TomTom utilizará estas informações para melhorar os seus mapas e os dados existentes relativos a radares de trânsito.

Se já não permitir a partilha de informações, nenhuma das informações acima será enviada para a TomTom e as informações anteriormente gravadas no seu equipamento serão apagadas. Deixará de receber informações HD Traffic ou sobre a localização de radares móveis, bem como de poder utilizar qualquer outro serviço LIVE.

A TomTom não irá fornecer acesso às informações recolhidas através do seu equipamento de navegação a terceiros.

Ao escolher fornecer informações à TomTom está a contribuir para melhorar a condução, especificamente ao melhorar mapas, fluxos de trânsito e ao reduzir o congestionamento. Agradecemos a sua ajuda.

**Nota:** Nem a duração nem a data de termo da sua subscrição de serviços são alteradas se não permitir a partilha de informações.

Este equipamento de navegação utiliza uma rede GSM que contém informações de localização relativas ao equipamento. A operadora da rede poder ser obrigada por lei a reter esta localização, bem como outras informações, para efeitos de aplicação da lei e a TomTom não tem qualquer influência sobre este caso. Se desactivar a partilha de informações, a ligação de rede móvel não fica activa e a operadora da rede não consegue guardar informações de localização.

Se tiver indícios de que as suas informações não estejam a ser utilizadas para a finalidade com que as forneceu à TomTom, contacte-nos através de tomtom.com/support.

Consulte a nossa política de privacidade em tomtom.com/privacy.

# 2.4 Desligar

Quando desligar a ignição do automóvel e abrir a porta, o MoveOn desliga-se automaticamente.

## 2.5 Ocultar o mapa

Seleccione o botão "Ocultar mapa (Hide map)" no Menu rápido para desligar o ecrã para que o mapa e as instruções sejam ocultados.

Também pode seleccionar o botão "Ocultar mapa (Hide map)" no menu Preferências. Quando o mapa está desactivado, continua a ouvir avisos das câmaras e as instruções de voz continuam activas. Também continua a ouvir informações de áudio do rádio.

### 2.6 Repor o sistema

Não é muito frequente, mas o MoveOn poderá não iniciar correctamente ou poderá deixar de responder ao Controlo de Navegação. Se isto acontecer, desligue a ignição do automóvel, aguarde um minuto ou dois e, em seguida, volte a ligar a ignição.

Se isto não resolver o seu problema, pode repor o equipamento de navegação. Para tal, faça o seguinte:

- 1. Prima o botão [MENU] para aceder ao Menu principal
- 2. Seleccione "Alterar preferências (Change preferences)".
- 3. Seleccione "Repor predefinições (Reset factory settings)".
- 4. Siga as instruções no ecrã através do Controlo de Navegação, se necessário.

#### Importante: Esta funcionalidade elimina todas as suas definições pessoais!

Se pretende guardar as suas informações e definições pessoais, deve fazer uma cópia de segurança integral do seu equipamento antes de reiniciar o equipamento. Poderá então repor todas as suas informações e definições pessoais depois de reiniciar o equipamento.

Isto inclui conteúdos como o seu Local de residência e os seus Favoritos, o seu menu pessoal e as suas categorias e localizações de PIs.

# 2.7 Definições de segurança

Recomendamos a utilização das definições de segurança para tornar a sua condução o mais segura possível.

Estas são algumas das opções incluídas nas definições de segurança:

- Mostrar botões de menu essenciais durante a condução
- Mostrar os lembretes de segurança
- Avisar quando conduzir mais depressa que o permitido

## 2.8 Recepção GPS

O MoveOn utiliza satélites GPS (Sistema de Posicionamento Global) em órbita do planeta Terra para localizar a posição do automóvel.

Quando ligar o seu Lexus CT MoveOn Navi pela primeira vez, o equipamento pode precisar de alguns minutos para determinar a sua posição GPS e apresentar a sua localização actual no mapa. Posteriormente, a sua posição será localizada muito mais rapidamente. O normal será demorar apenas alguns segundos.

Nas áreas em que não seja possível a recepção GPS, como túneis, a sua localização poderá não ser precisa.

A precisão do equipamento de navegação aumenta durante as primeiras viagens. A precisão não é afectada se o equipamento for reposto ou se o software for actualizado.

**Nota:** Depois de percorrer uma longa distância sem conduzir, como por barco, o sistema pode demorar alguns minutos a localizar a sua posição actual.

# 2.9 Cuidados a ter com o seu equipamento de navegação

É importante cuidar bem do seu equipamento:

- Nunca abra a caixa do seu equipamento. Esta acção pode ser perigosa e anulará a garantia.
- Limpe ou seque o ecrã do seu equipamento com um pano macio. Não use nenhum líquido de limpeza.

### 3. O Controlo de Navegação

### 3.1 Utilizar o Controlo de Navegação

O Controlo de Navegação está ligado ao MoveOn através de Bluetooth e deve ser ligado ao equipamento sempre que puser o automóvel a trabalhar.

Alguns segundos depois de ligar o automóvel, é apresentada uma mensagem a confirmar que o Controlo de Navegação e o equipamento estão ligados.

**Nota:** Não tente emparelhar ou ligar outros dispositivos Bluetooth ao seu equipamento de navegação ou ao controlo de navegação.

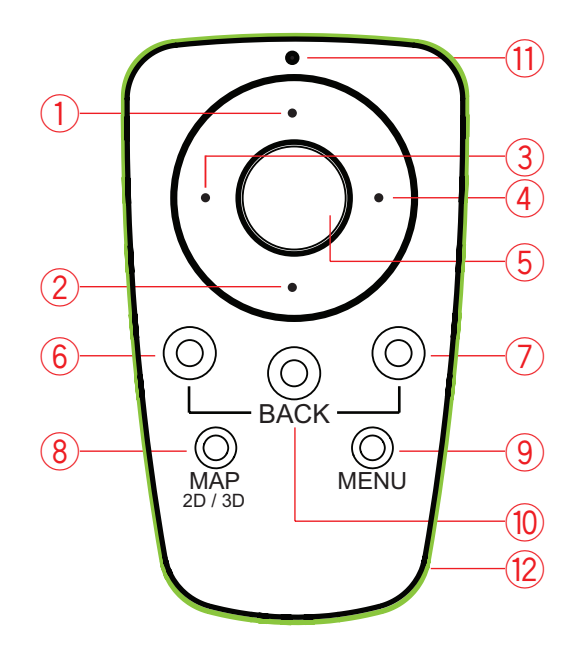

|     |                                 | Função                                                                                                    |  |
|-----|---------------------------------|----------------------------------------------------------------------------------------------------|--|
| 1.  | Deslocamento para cima          | Move o cursor para cima no navegador do mapa.<br>Move-se verticalmente pelo menu.<br>Utilizado para ampliar na Vista de condução.  |  |
| 2.  | Deslocamento para<br>baixo      | Move o cursor para baixo no navegador do mapa.<br>Move-se verticalmente pelo menu.<br>Utilizado para reduzir na Vista de condução. |  |
| 3.  | Deslocamento para a<br>esquerda | Move o cursor para a esquerda no navegador do mapa.<br>Move-se horizontalmente pelo menu.<br>Altera o volume.                      |  |
| 4.  | Deslocamento para a<br>direita  | Move o cursor para a direita no navegador do mapa.<br>Move-se horizontalmente pelo menu.                                           |  |
| 5.  | Botão central                   | Confirma uma selecção.<br>Na Vista de condução, apresenta o Menu rápido.                                                           |  |
| 6.  | Botão de selecção<br>esquerdo   | Selecciona ou confirma.<br>Na Vista de condução, altera o volume.                                                                  |  |
| 7.  | Botão de selecção<br>direito    | Selecciona ou confirma.                                                                                                    |  |
| 8.  | MAPA 2D / 3D                    | Num menu, apresenta a Vista de condução.<br>Na Vista de condução, alterna o mapa entre a vista 2D e 3D.                            |  |
| 9.  | MENU                            | Apresenta o Menu principal de navegação.                                                                                           |  |
| 10. | VOLTAR                          | Voltar ao ecrã anterior.                                                                                                    |  |
| 11. | Luz LED                         | A luz LED pisca quando está ligada ao MoveOn. Uma vez<br>ligada, a luz LED fica sempre ligada.                                     |  |
| 12. | Anel luminoso                   | O anel luminoso ajuda-o a localizar o controlo de navegação<br>no escuro.                                                          |  |

Para utilizar o teclado, faça o seguinte:

- Prima os botões de deslocamento (1), (2), (3) e (4) para navegar pelo teclado.
- Prima o botão central (5) para seleccionar uma tecla.
- Prima o botão de selecção esquerdo (6) para eliminar o último batimento de tecla.
- Prima o botão de selecção direito (7) para avançar para o próximo passo.
- Prima o botão voltar (10) para voltar ao passo anterior.

# 3.2 Funcionalidades especiais do Controlo de Navegação

#### Confirmar uma selecção

Para confirmar uma selecção, prima o botão central (5).

#### Voltar

Para voltar ao menu anterior, prima [VOLTAR (BACK)] (10).

#### Botões de selecção

Os botões de selecção (6) e (7) são utilizados para seleccionar ou confirmar uma acção.

#### Vista de condução

Durante a utilização da Vista de condução, os seguintes botões têm algumas funcionalidades especiais, conforme indicado de seguida:

- Botão de selecção esquerdo (6) repete a última instrução de voz e altera o volume.
- Botão de selecção direito (7) mostra o resumo do percurso.
- Tecla para cima (1) ou Tecla para baixo (2) zoom.
- Tecla para a direita (4) menu de informações HD Traffic.
- Botão central (5) mostra o Menu rápido.

# 4. O cartão de memória

### 4.1 Informações sobre o seu cartão de memória

É fornecido um cartão de memória com o seu sistema de navegação. O mesmo inclui um mapa do seu grupo de países.

As actualizações são produzidas regularmente pela TomTom, particularmente para mapas e serviços, como radares de trânsito. Estas actualizações apenas estão disponíveis para descarregamento se inserir o cartão de memória do seu sistema de navegação num computador ligado à internet.

Assim que o seu novo veículo é entregue, se uma versão mais recente do seu mapa estiver disponível dentro de 60 dias após a primeira utilização do seu equipamento de navegação, pode descarregar esse mapa gratuitamente.

**Importante:** Para usufruir da garantia do mapa mais recente, terá de verificar se existe um novo mapa disponível dentro do período de 60 dias e só tem direito a descarregar um mapa gratuito uma única vez.

### 4.2 Inserir o seu cartão de memória

Para inserir o seu cartão de memória no MoveOn no seu automóvel, faça o seguinte:

- 1. Desligue a ignição do automóvel para que o sistema de navegação se desligue.
- 2. Insira o cartão de memória, manuseando-o cuidadosamente e assegurando-se de que o mesmo é colocado na posição correcta.
- **Nota:** Utilize apenas o seu cartão de memória para operar e actualizar o seu sistema de navegação. Não insira o cartão de memória noutro veículo ou noutro equipamento, como uma câmara.

### 4.3 Remover o seu cartão de memória

Existem duas formas diferentes de remover o seu cartão de memória, consoante a ignição do automóvel esteja ou não ligada.

#### Ignição do automóvel desligada

- 1. Empurre o cartão de memória com cuidado.
- 2. Remova o cartão de memória, manuseando-o cuidadosamente.

#### Ignição do automóvel ligada

- 1. No Menu principal, seleccione "Remover Cartão SD (Remove SD card)".
- 2. Confirme através do botão de selecção direito.

É apresentada uma mensagem quando puder remover o cartão de memória.

### 4.4 Acerca do TomTom HOME

Ao utilizar o TomTom HOME, pode registar-se e gerir o MoveOn para receber actualizações gratuitas e adquirir novos serviços. É aconselhável ligar-se regularmente ao HOME para que possa:

- Descarregar gratuitamente o mais recente mapa disponível para o seu equipamento, ligandose ao TomTom HOME no prazo de 60 dias após a compra do seu equipamento.
- Descarregar actualizações gratuitas para o seu equipamento, incluindo actualizações do Map Share e outros serviços incluídos no seu produto.
- Adicionar novos conteúdos ao seu equipamento, como mapas, vozes e PIs e ainda comprar serviços TomTom e gerir as suas subscrições.
- Partilhar as suas correcções do mapa e outros conteúdos com a comunidade TomTom.
- Fazer e repor cópias de segurança do seu equipamento.

Ao utilizar o HOME, pode obter ajuda para o que estiver a fazer a partir da Ajuda do HOME. Pode também ficar a saber mais sobre tudo o resto que o HOME pode fazer por si.

**Sugestão:** Recomendamos a utilização de uma ligação à internet de banda larga sempre que se ligar ao HOME.

### 4.5 Instalar o TomTom HOME

Os passos abaixo referem-se ao Internet Explorer em Windows XP. Se estiver a utilizar outro browser ou sistema operativo, visite tomtom.com/support para obter mais informações.

Para instalar o TomTom HOME no seu computador, faça o seguinte:

- 1. Ligue o seu computador à internet.
- 2. Clique na ligação abaixo para descarregar a versão mais recente do TomTom HOME: tomtom.com/home
- 3. Recomendamos que descarregue o ficheiro para o seu computador, clicando em Guardar.
- Quando o descarregamento estiver concluído, clique em Abrir.
  Se tiver fechado acidentalmente a janela Transferência concluída, localize o ficheiro
  TomTomHOME2winlatest.exe no seu computador e faça duplo clique sobre o mesmo.
- 5. Se receber um aviso de segurança, clique em **Executar**.
- 6. Clique em **Seguinte** e, em seguida, em **Instalar**. A instalação é iniciada.
- 7. Quando a instalação estiver concluída, clique em Concluir.

# 4.6 Iniciar o seu cartão de memória

Para utilizar um cartão de memória novo ou vazio com o TomTom HOME, esse cartão tem de ser iniciado para que o HOME consiga detectá-lo. Para iniciar o seu cartão, faça o seguinte:

- 1. Ligue o automóvel e o MoveOn.
- 2. Insira o novo cartão de memória no MoveOn.
- 3. Aguarde alguns segundos para que o cartão possa ser iniciado pelo MoveOn.
- 4. No Menu principal, seleccione "Remover Cartão SD (Remove SD card)".
- Confirme através do botão de selecção direito.
  É apresentada uma mensagem quando puder remover o cartão de memória.
- Insira o cartão de memória no leitor de cartões ligado ao seu computador.
  O seu cartão novo está agora pronto a ser utilizado com o TomTom HOME.

### 4.7 Actualizar o seu equipamento

Antes de começar, certifique-se de que efectuou uma cópia de segurança do seu equipamento ou cartão de memória. Para obter mais informações, *consulte Fazer uma cópia de segurança do seu equipamento de navegação na página 10*.

Pode verificar actualizações para os seus mapas, serviços e para uma vasta gama de outros conteúdos gratuitos ou conteúdos para aquisição. As instruções abaixo descrevem como actualizar a aplicação TomTom no seu equipamento.

**Nota:** Os Serviços LIVE não estão disponíveis em todos os países ou regiões e nem todos os Serviços LIVE estão disponíveis em todos os países ou regiões. Poderá ser possível utilizar os Serviços LIVE quando viaja no estrangeiro. Para obter mais informações sobre os serviços disponíveis, vá a tomtom.com/services.

Para procurar uma versão actualizada da aplicação siga os seguintes passos:

- 1. Insira o seu cartão de memória no leitor de cartões ligado ao seu computador.
- 2. Aguarde que o TomTom HOME seja iniciado.
- Se o HOME não verificar automaticamente a existência de actualizações, clique em Actualizar o meu equipamento no menu HOME.

**Nota:** se pretende instalar uma aplicação que tenha descarregado anteriormente, clique em **Adicionar Trânsito, Vozes, Radares de trânsito, etc.** e, em seguida, clique em **Itens no meu computador**.

- Se existir uma nova aplicação disponível, a mesma será apresentada numa lista no ecrã seguinte.
- 5. Certifique-se de que a nova aplicação está seleccionada e clique em **Descarregar** actualizações.

O HOME descarrega os conteúdos seleccionados.

- 6. Em seguida, o HOME instala os conteúdos seleccionados no seu cartão de memória.
- 7. Clique em **Concluído**.
- 8. Clique em **Equipamento** > **Desligar equipamento**. Depois já pode desligar o seu cartão do computador.

# 4.8 Fazer uma cópia de segurança do seu equipamento de navegação

A forma mais fácil de fazer uma cópia de segurança de todos os conteúdos do seu equipamento de navegação TomTom é através do TomTom HOME. Pode fazer uma cópia de segurança do seu equipamento e guardá-la no computador. Quando faz uma nova cópia de segurança, a antiga é substituída.

- Insira o seu cartão de memória no leitor de cartões ligado ao seu computador. O TomTom HOME inicia-se automaticamente.
   Sugestão: se o TomTom HOME não iniciar, siga um dos procedimentos seguintes: Windows: clique no menu Iniciar e vá a Todos os Programas > TomTom e, em seguida, clique em TomTom HOME
   Mac: clique em Go no menu do Finder e escolha Aplicações e, em seguida, faça duplo clique sobre TomTom HOME.
- 2. Clique em Fazer cópia de segurança e repor.
- 3. Clique em Fazer cópia de segurança do meu equipamento.
- 4. Clique em Fazer cópia de segurança agora.
  O HOME efectua uma cópia de segurança do seu equipamento, fazendo uma cópia de segurança do conteúdo do seu cartão de memória.
- 5. Aguarde até o HOME concluir a cópia de segurança e, em seguida, clique em **Concluído**.

Para saber onde o HOME guarda as suas cópias de segurança, siga um dos procedimentos seguintes:

Windows: clique em Ferramentas > Preferências do TomTom HOME e, em seguida, seleccione o separador Preferências de pastas.

Mac: clique em TomTom HOME > Preferências... e, em seguida, seleccione o separador Preferências de pastas.

Para repor uma cópia de segurança, clique em **Fazer cópia de segurança e Repor** no menu do HOME e, de seguida, clique em **Restaurar o meu equipamento**.

# 5. Visitas guiadas

### 5.1 Informações sobre as visitas guiadas

O MoveOn dispõe dos seguintes tutoriais para a ajudar a familiarizar-se com todas as funcionalidades:

- O Controlo de Navegação
- Vista de condução
- Opções de Menu
- Navegar mapa
- Preferências de planeamento
- Planeamento de itinerário
- Informações de trânsito
- Avisos e notificações
- Menu rápido
- TomTom HOME
- Serviços LIVE

Para utilizar uma visita guiada, seleccione "Ajuda (Help me)" no Menu principal. Seleccione "Visitas guiadas (Guided tours)" e, em seguida, escolha uma apresentação.

### 6. Planear um percurso

### 6.1 Planear um percurso

**Importante:** No interesse da segurança rodoviária e para reduzir as distracções enquanto conduz, deve sempre planear o percurso antes de iniciar a sua viagem.

Para planear um percurso no seu MoveOn, faça o seguinte:

1. Prima [MENU] para abrir o Menu principal.

**Nota**: os botões do seu equipamento de navegação são apresentados a cores, a não ser que algum botão não esteja actualmente disponível. Por exemplo, o botão com o nome Encontrar alternativa no menu principal só fica disponível quando tiver um percurso planeado.

2. Seleccione "Ir para (Navigate to)".

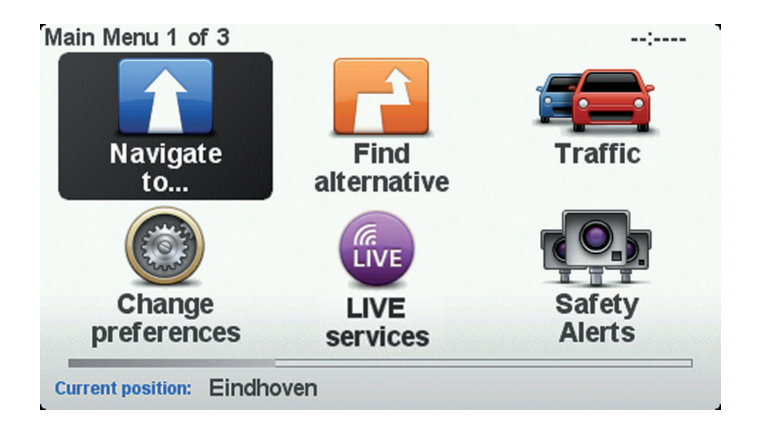

3. Seleccione "Morada (Address)".

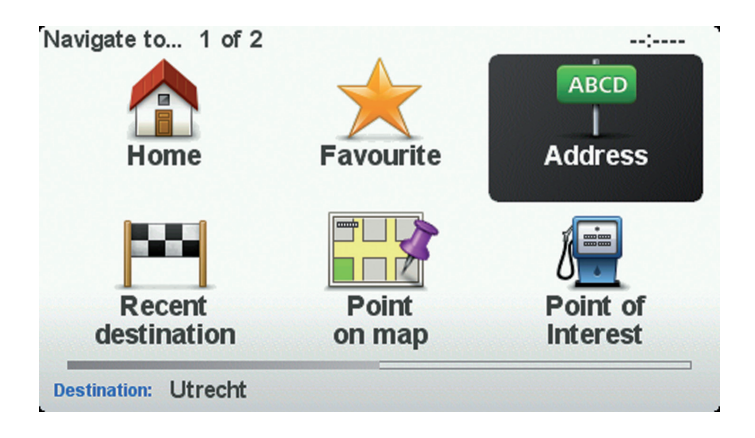

Quando introduzir uma morada, pode escolher de entre as seguintes opções:

- "Cidade e rua (City and street)" seleccione este botão para definir uma morada exacta como destino.
- "Código postal (Postcode)" seleccione este botão para introduzir um código postal como destino.
- "Centro da cidade (City centre)" seleccione este botão para definir o centro da cidade ou da localidade como destino.
- **Nota:** Pode inserir um código postal para qualquer país. Em alguns países, os códigos postais são detalhados de forma a identificarem cada edifício. Nos restantes países, pode inserir um código postal para identificar uma cidade ou área. Terá então que inserir uma rua e o número de porta.
- "Cruzamento ou entroncamento (Crossing or intersection)" seleccione este botão para definir um cruzamento de ruas como destino.

Neste exemplo, iremos introduzir uma morada.

4. Seleccione "Cidade e rua (City and street)".

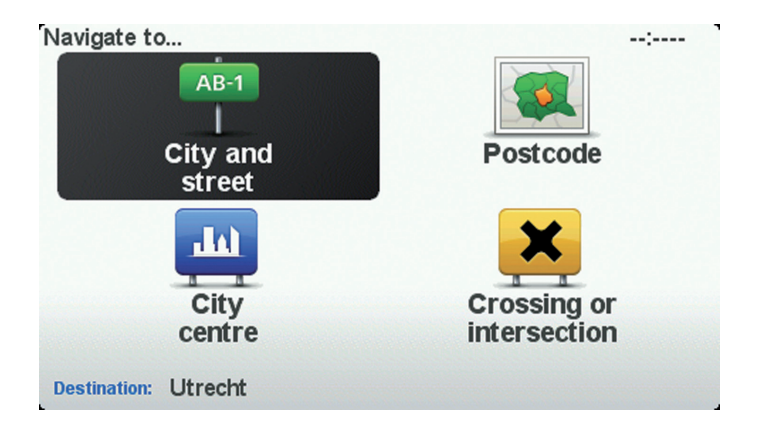

- **Nota:** A primeira vez que planear uma viagem, o seu equipamento de navegação pede-lhe para escolher um estado ou um país. A sua escolha é memorizada e utilizada para todos os percursos que planear doravante. Pode alterar esta definição a qualquer altura, seleccionando a bandeira.
- 5. Comece a escrever o nome da cidade para onde deseja ir.

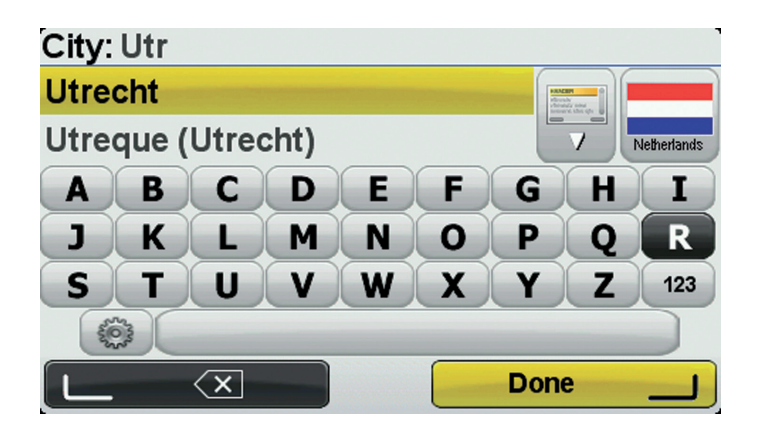

Para utilizar o teclado, faça o seguinte:

- Prima os botões de deslocamento (1), (2), (3) e (4) para se deslocar no teclado.
- Prima o botão central (5) para seleccionar uma tecla.
- Prima o botão de selecção esquerdo (6) para eliminar o último batimento de tecla.
- Prima o botão de selecção direito (7) para avançar para o próximo passo.
- Prima o botão voltar (10) para voltar ao passo anterior.

À medida que escreve, aparecem os nomes das cidades que correspondem ao que já escreveu. Quando o destino pretendido aparecer na lista, seleccione o nome da cidade para a definir como destino.

6. Comece a digitar o nome da rua. Seleccione o nome quando este surgir na lista. Tal como para os nomes de cidades, são exibidos os nomes das ruas que correspondem ao que já escreveu. Quando o destino pretendido aparecer na lista, seleccione o nome da rua para a definir como destino.

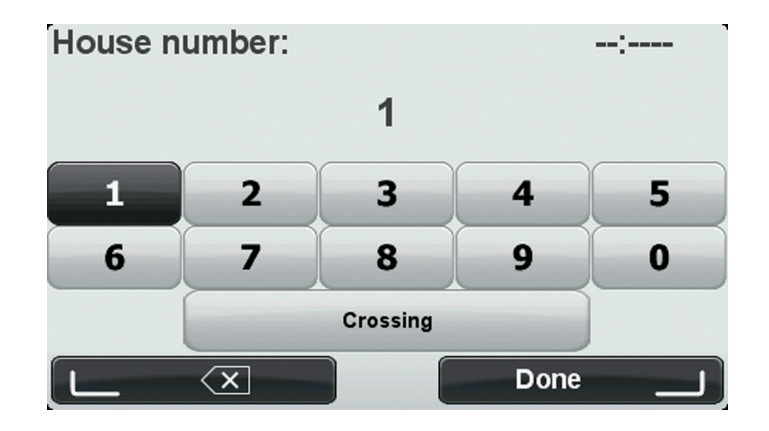

7. Insira o número da porta e, em seguida, seleccione "Concluído (Done)".

 É-lhe perguntado se precisa de chegar a uma determinada hora. Para este exemplo, seleccione "Não (No)".

O percurso é calculado pelo seu equipamento, utilizando o IQ Routes. O IQ Routes é utilizado para planear o melhor percurso possível, utilizando informações sobre as velocidades médias medidas nas estradas.

9. Quando o novo percurso for mostrado, seleccione "Concluído (Done)".

O seu equipamento começa a guiá-lo até ao destino através de instruções de voz e indicações visuais no ecrã. Para obter mais informações sobre o percurso, seleccione "Detalhes (Details)".

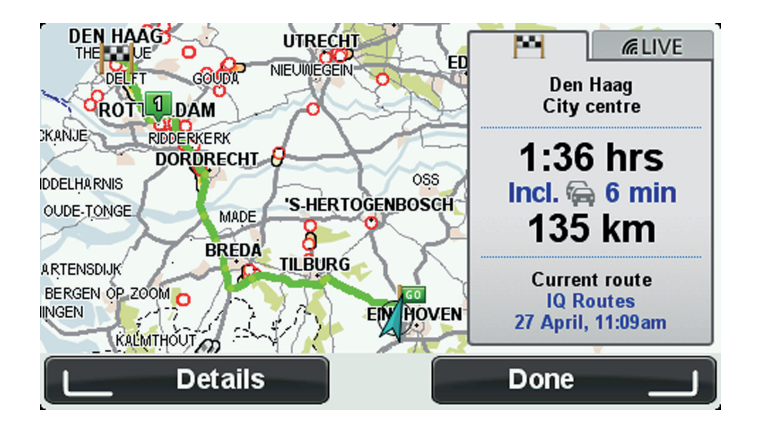

### 6.2 Resumo do percurso

Quando o percurso tiver sido calculado, o resumo do percurso apresenta uma visão geral do percurso, a distância restante até ao destino e o tempo de viagem restante previsto. Para visualizar o resumo do percurso noutra altura, prima o botão de selecção direito (7) no Controlo de Navegação.

O ecrã do resumo do percurso também apresenta informações de trânsito sobre atrasos no seu percurso.

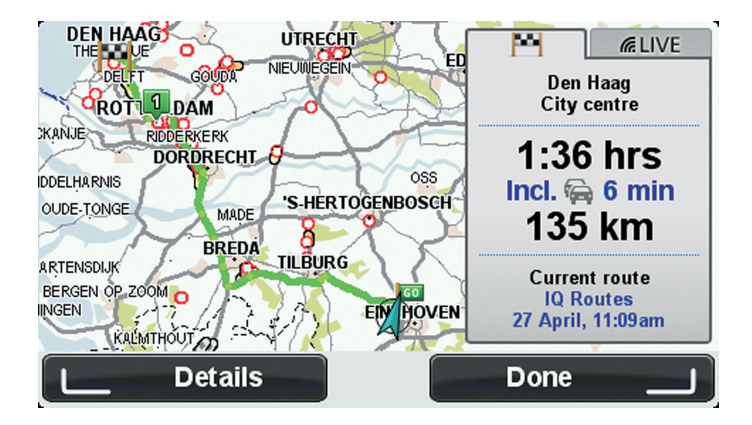

## 6.3 Resumo LIVE

O resumo LIVE apresenta as informações dos Serviços LIVE no seu percurso.

Para visualizar as informações do resumo LIVE, seleccione o separador "LIVE" no ecrã de resumo do percurso através das teclas para a esquerda (3) e para direita (4) no Controlo de Navegação. Seleccione qualquer um dos painéis para obter informações mais detalhadas.

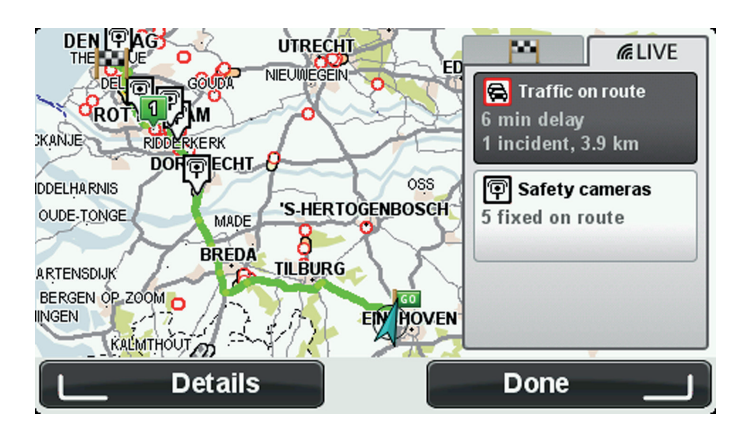

Os painéis do separador LIVE mostram as seguintes informações:

- "Trânsito no percurso (Traffic on route)" seleccione este painel para ver informações detalhadas sobre atrasos no trânsito e outros incidentes no seu percurso.
- "Radares de trânsito (Speed cameras)" seleccione este painel para abrir o menu Radares de trânsito. Pode então comunicar um radar de trânsito ou alterar as suas definições para os avisos de radares de trânsito.
- "Meteorologia (Weather)" seleccione este painel para ver as mais recentes previsões meteorológicas.

# 6.4 Destinos frequentes

Se viaja frequentemente para os mesmos destinos, pode configurar o seu equipamento Lexus CT MoveOn Navi para este lhe perguntar, sempre que é ligado, se quer planear um percurso até uma dessas localizações. Isto é mais rápido do que planear um percurso da forma normal.

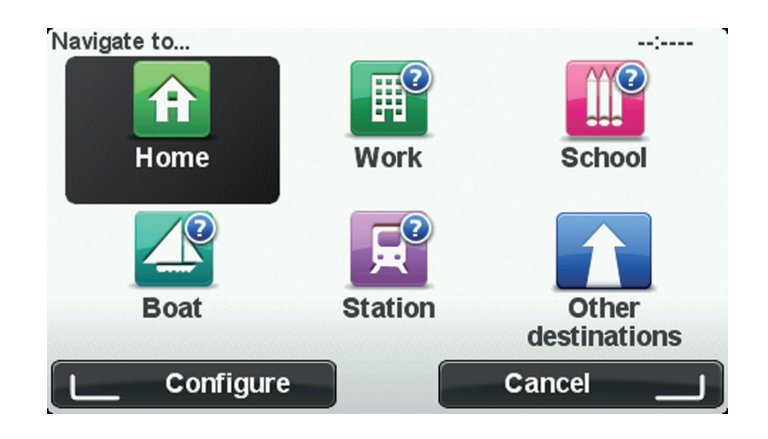

### 6.5 Mostrar os meus destinos frequentes

Pode configurar o seu equipamento MoveOn para lhe perguntar, sempre que o inicia, se quer planear um percurso até um dos destinos que visita frequentemente.

Para alterar esta configuração, faça o seguinte:

- 1. Seleccione "Preferências de início (Start-up preferences)" no menu Preferências e depois seleccione "Pedir um destino (Ask for a destination)".
- 2. Seleccione "Sim (Yes)" e, em seguida, novamente "Sim (Yes)" para começar a introduzir informações sobre o destino.
- 3. Seleccione um símbolo para o destino e seleccione "Concluído (Done)" para definir o símbolo e, em seguida, seleccione "Sim (Yes)".

**Sugestão:** para adicionar novos destinos, seleccione um dos símbolos numerados e introduza um nome para o botão do novo destino.

- 4. Seleccione "Sim (Yes)" e, se lhe for solicitado, introduza um novo nome; em seguida, seleccione "Concluído (Done)".
- 5. Introduza os pormenores da morada, tal como faz para introduzir uma morada ao planear um percurso, e depois seleccione "Concluído (Done)".
- 6. Se pretende configurar mais destinos, repita os passos anteriores. Caso contrário, seleccione "Concluído (Done)".
- 7. É-lhe perguntado se pretende alterar a imagem inicial.
- 8. Se pretende alterar a imagem, seleccione "Sim (Yes)" e, em seguida, siga as instruções exibidas no ecrã. Caso contrário, seleccione "Não (No)".

Sempre que o seu equipamento inicia, é-lhe perguntado se quer planear um percurso. Se seleccionar "Cancelar (Cancel)", é aberta a Vista de condução.

# 6.6 Utilizar as horas de chegada

Pode configurar o seu equipamento MoveOn para que este lhe pergunte se pretende chegar a uma hora específica quando planear um percurso.

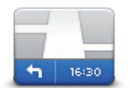

Seleccione "Barra de estado (Status bar)" no menu Preferências para activar ou desactivar as indicações de hora de chegada.

Barra de estado

Seleccione as opções necessárias no ecrã do primeiro menu e, em seguida, seleccione "Concluído (Done)".

Para activar as notificações da hora de chegada, seleccione "Diferença (Leeway)".

Depois de planear um percurso, seleccione "SIM (YES)" para introduzir a hora de chegada preferida.

O seu equipamento calcula a hora de chegada e mostra se vai chegar a horas.

Também pode usar esta informação para calcular a hora a que deve sair. Se o seu equipamento mostrar que chegará com 30 minutos de antecedência, pode aguardar e partir 30 minutos mais tarde.

A hora de chegada está constantemente a ser recalculada durante a viagem. A barra de estado mostra se vai chegar a horas ou se está atrasado, conforme se mostra a seguir:

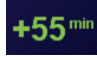

Vai chegar 55 minutos antes da hora de chegada inserida. Se a hora prevista de chegada for antecipada mais de cinco minutos relativamente à hora inserida, ela é exibida a verde.

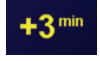

Vai chegar 3 minutos antes da hora de chegada inserida. Se a hora prevista de chegada for antecipada em menos de 5 minutos à que foi inserida, ela é exibida a amarelo.

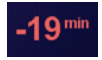

Vai chegar 19 minutos atrasado.

Se a hora prevista de chegada ultrapassar a hora inserida, ela será exibida a vermelho.

# 6.7 Opções do menu de navegação

Ao seleccionar "Ir para (Navigate to)" premindo o botão [MENU], pode definir o seu destino de várias formas, não apenas através da introdução da morada. As outras possibilidades são as seguintes:

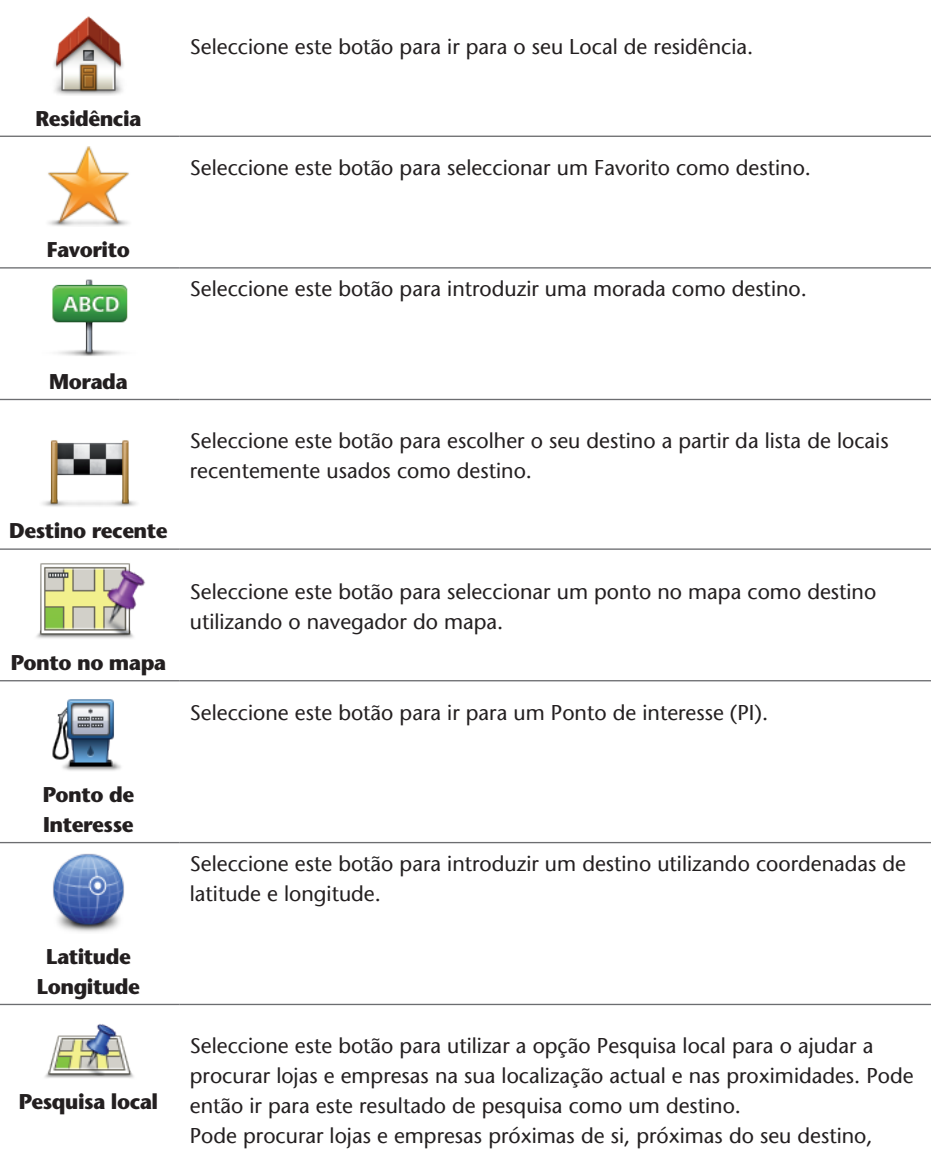

próximas de qualquer outro destino ou numa localidade.

(PT)

Nota: disponível apenas em equipamentos LIVE.

### 6.8 Planear previamente um percurso

Pode utilizar o seu equipamento MoveOn para planear um percurso antecipadamente, seleccionando o ponto de partida e o destino.

Eis mais algumas razões para planear um percurso antecipadamente:

- Saber quanto tempo pode durar uma viagem antes de partir.
- Pode ainda comparar tempos de viagem para o mesmo percurso em diferentes horas do dia e em diferentes dias da semana. O seu equipamento utiliza a tecnologia IQ Routes para planear um percurso. O IQ Routes calcula os percursos utilizando as velocidades médias reais medidas em estrada.
- Estudar o percurso de uma viagem que está a planear.
- Verificar um percurso para alguém que vem visitá-lo e explicar-lhe pormenorizadamente o caminho.

Para planear um percurso antecipadamente, proceda da seguinte forma:

- 1. Prima [MENU] para abrir o Menu principal.
- 2. Seleccione o botão de deslocamento para a direita (4) até visualizar Preparar percurso.

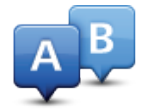

Este botão é exibido quando não existe um percurso planeado no seu equipamento MoveOn. Seleccione este botão.

- 3. Seleccione o ponto de partida para a sua viagem da mesma forma que seleccionaria o destino.
- 4. Defina o destino da viagem.
- 5. Se as definições de planeamento do percurso estiverem definidas para **Perguntar-me sempre que inicio planeamento**, seleccione o tipo de percurso que pretende planear:
  - "Percurso mais rápido (Fastest route)" o percurso que demora menos tempo.
  - "Ecopercurso (Eco route)" o percurso mais eficiente em termos de consumo de combustível para a sua viagem.
  - "Percurso mais curto (Shortest route)" a distância mais curta entre as localizações que escolheu. Este pode não ser o percurso mais rápido, especialmente se o percurso mais curto passar por uma cidade ou localidade.
  - "Evitar auto-estradas (Avoid motorways)" um percurso que evita auto-estradas.
  - "Velocidade limitada (Limited speed)" um percurso para um veículo que só pode circular até uma determinada velocidade. Tem de especificar qual o limite máximo de velocidade.
- 6. Seleccione a data e a hora a que fará a viagem que está a planear.

O seu equipamento utiliza o IQ Routes para calcular o melhor percurso possível nesse momento. Esta função é útil para se saber quanto tempo demora uma viagem a horas diferentes do dia ou em diferentes dias da semana.

O seu equipamento de navegação planeia um percurso entre os dois locais que seleccionou.

# 6.9 Ver informações do percurso

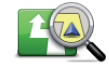

Ver percurso

Pode aceder a estas opções relativamente ao último percurso que planeou seleccionando "Ver percurso (View route)" no Menu principal ou o botão "Detalhes (Details)" no ecrã de resumo do percurso.

Depois, pode seleccionar uma das seguintes opções:

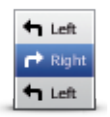

Seleccione este botão para obter uma lista de todas as instruções de condução do percurso.

Isto é muito útil quando precisa de explicar o percurso a outra pessoa.

#### Ver como texto

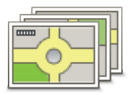

Seleccione este botão para ver cada curva do percurso. Seleccione as setas direita e esquerda para avançar e recuar no percurso. Seleccione o ecrã para desactivar a vista 3D e ver o mapa de cima.

Ver como imagens

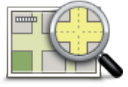

Seleccione este botão para obter uma visão geral do percurso utilizando o navegador do mapa.

#### Ver mapa da estrada

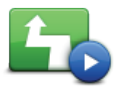

Seleccione este botão para ver uma demonstração da viagem. Pode interromper a demonstração premindo qualquer botão no Controlo de Navegação.

#### Mostrar demonstração do percurso

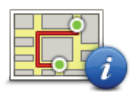

Seleccione este botão para abrir o ecrã com o resumo do percurso.

#### Mostrar resumo do percurso

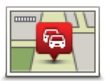

Seleccione este botão para ver todos os incidentes de trânsito no seu percurso.

(PT)

Mostrar trânsito no percurso

**Nota:** para utilizar um serviço de informações de trânsito da TomTom, poderá necessitar de uma subscrição. Os serviços de trânsito não estão disponíveis em todos os países ou regiões. Para obter mais informações, vá a tomtom.com/services.

## 7. A Vista de condução

# 7.1 Informações sobre a Vista de condução

Quando o seu equipamento de navegação MoveOn é ligado pela primeira vez, é-lhe apresentada a Vista de condução juntamente com informações detalhadas sobre a sua posição actual. Prima o botão [MENU] no Controlo de Navegação em qualquer momento para abrir o Menu principal.

**Nota:** A Vista de condução é apresentada a preto e branco até o seu equipamento localizar a sua posição actual.

### 7.2 A Vista de condução

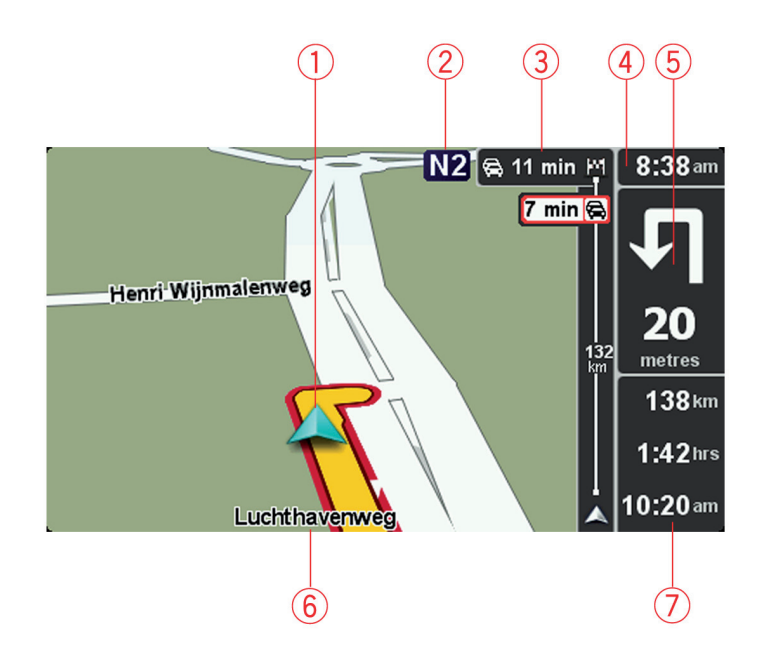

- 1. A sua posição actual.
- 2. Placa de sinalização rodoviária ou o nome da rua seguinte.
- Barra lateral de trânsito. Seleccione a barra lateral através do botão de deslocamento para a direita (4) no Controlo de Navegação para ver os detalhes de incidentes de trânsito no seu percurso.
- A hora, a sua velocidade actual e o limite de velocidade, se este for conhecido. Seleccione esta área da barra de estado para ajustar o volume e ouvir a instrução de voz seguinte.
- Instrução de navegação para o seu percurso. Seleccione esta área da barra de estado para alternar entre a Vista 2D e a Vista 3D da Vista de condução.
- 6. O nome da rua em que está.
- 7. O tempo de viagem restante, a distância restante e a hora prevista de chegada. Seleccione esta área da barra de estado para abrir o ecrã Resumo do percurso.

Para alterar as informações apresentadas na barra de estado, seleccione "Preferências de barra de estado (Status bar preferences)" no menu Preferências.

# 7.3 Símbolos da Vista de condução

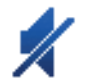

Silêncio - este símbolo é apresentado quando o som foi emudecido. Para voltar a ligar o som, abra o menu Preferências e seleccione "Ligar som (Turn on sound)".

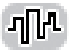

Tecnologia Avançada de Posicionamento (EPT) - este símbolo é apresentado quando o seu equipamento está a utilizar a EPT para calcular a sua localização actual.

A EPT calcula automaticamente a sua posição quando o sinal GPS se perde enquanto conduz, tal como sucede, por exemplo, no interior de um túnel.

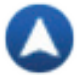

Bússola - a bússola é apresentada quando esta se encontra activada. Pode activar ou desactivar a bússola no menu Preferências.

# Tecnologia avançada de indicação de faixa

# 8.1 Informações sobre a Indicação de faixa

Nota: A Indicação de faixa não está disponível para todos os nós ou em todos os países.

O seu equipamento de navegação MoveOn ajuda-o a preparar as saídas da auto-estrada e os nós mostrando a faixa de rodagem correcta para o seu percurso planeado. Ao aproximar-se de uma saída ou nó, a faixa que deve utilizar é exibida no ecrã.

## 8.2 Utilizar Indicação de faixa

Existem dois tipos de indicação de faixa:

Imagens das faixas

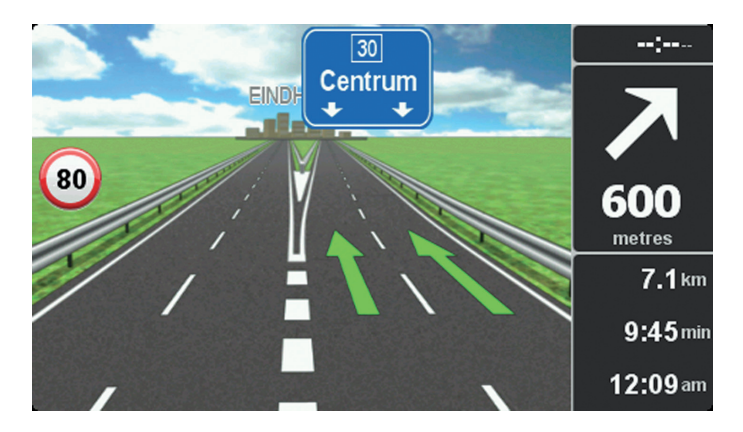

Para desactivar as imagens da faixa, seleccione "Alterar preferências (Change preferences)" no Menu principal. Seleccione "Preferências da barra de estado (Status bar preferences)" e, em seguida, seleccione a caixa de selecção para "Mostrar indicação de faixa (Show lane guidance)".

Sugestão: Prima qualquer botão do Controlo de Navegação para regressar à Vista de condução.

#### Instruções na barra de estado

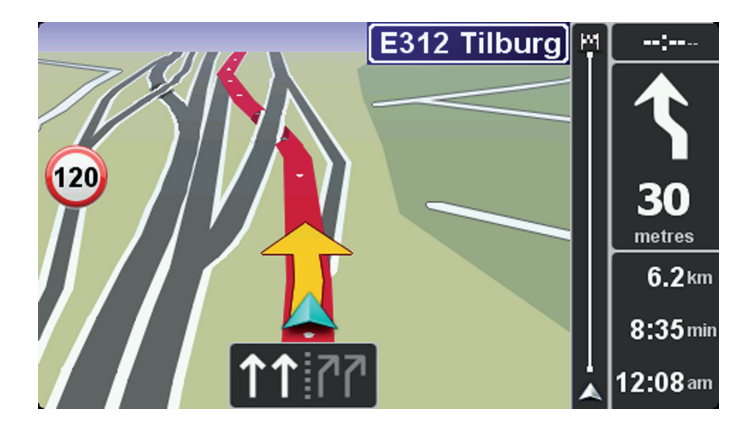

**Sugestão:** Se não for exibida nenhuma indicação de faixa na barra de estado e todas as faixas estiverem realçadas, pode utilizar qualquer faixa.

# 9. Alterar o percurso

#### 9.1 Fazer alterações ao seu percurso

Depois de planear um percurso, poderá querer alterar o percurso ou até mesmo o destino. Existem várias formas de mudar o seu percurso sem ter de replanear totalmente a viagem.

Para alterar o percurso actual, seleccione "Encontrar alternativa (Find alternative)" no Menu principal:

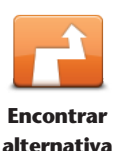

Seleccione este botão para alterar o percurso actual. Este botão só é exibido se tiver planeado um percurso no seu equipamento. O botão "Encontrar alternativa... (Find alternative)" é igualmente apresentado no ecrã com o resumo do percurso após ter planeado um percurso.

# 9.2 Menu Localizar percurso alternativo

Para alterar o percurso ou o seu destino actual, seleccione um dos botões que se seguem:

seu percurso actual para a distância escolhida.

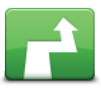

Calcular alternativa

Seleccione este botão para encontrar uma alternativa ao percurso actual. Este botão só é exibido se tiver planeado um percurso no seu equipamento MoveOn.

Esta é uma forma simples de procurar um percurso diferente para o seu actual destino.

O seu equipamento calcula um novo percurso a partir de onde se encontra para chegar ao destino utilizando estradas completamente diferentes. O novo percurso é exibido junto ao percurso original para poder optar por um deles.

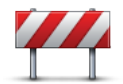

Seleccione este botão enquanto percorre um percurso planeado para evitar um corte de estrada ou engarrafamento de trânsito mais à frente. O seu equipamento sugere um novo percurso que vai evitar as estradas no

Evitar bloqueio de estrada

Se o corte de estrada ou engarrafamento desaparecer de repente, seleccione "Recalcular percurso (Recalculate route)" para voltar a planear o seu percurso original.

**Importante:** tenha em atenção que, quando um novo percurso é calculado, poder-lhe-á ser pedido para sair imediatamente da estrada onde circula.

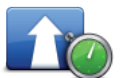

Minimizar atrasos Seleccione este botão para evitar atrasos no trânsito num percurso planeado. Nem sempre é possível evitar os atrasos no trânsito. Apesar de o equipamento verificar continuamente se existem atrasos no seu percurso, pode seleccionar este botão para iniciar manualmente uma verificação. Em seguida, o equipamento calcula o melhor percurso para evitar todos ou a maioria dos atrasos.

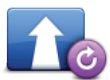

Recalcular percurso Seleccione este botão para regressar ao percurso original sem fazer desvios, para evitar bloqueios de estrada ou passar por localizações específicas.

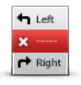

Seleccione este botão para evitar parte do percurso actual. Use este botão se detectar que o percurso inclui uma estrada ou entroncamento que não gosta ou que é conhecido pelos problemas de trânsito.

De seguida, escolha a estrada a evitar a partir da lista de estradas no seu

Evitar parte do percurso

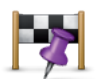

Passar por...

Seleccione este botão para alterar o seu percurso, de modo a passar numa determinada localização para, por exemplo, ir buscar alguém. Ao fazer isso, é apresentado um marcador no mapa, para indicar a localização por onde escolheu passar.

Você escolhe o local onde quer passar tal como faz para escolher um destino. Pode então seleccionar entre as mesmas opções: por exemplo, Morada, Favorito, Ponto de Interesse e Ponto no mapa.

O MoveOn calcula um novo percurso para chegar ao seu destino, passando pelo local que escolheu. Ao contrário do seu destino final, não é informado quando passar por esta localização.

Com este botão, só pode passar por uma localização. Se pretender passar por mais do que uma, use um Itinerário.

#### 9.3 Cancelar um percurso

percurso.

Para parar a navegação em curso, seleccione "Cancelar percurso (Cancel route)" no Menu rápido. Também pode premir [MENU] para abrir o Menu principal. Seleccione "Cancelar percurso (Cancel route)" e, em seguida, "Concluído (Done)".

Para retomar a navegação, seleccione "Ir para... (Navigate to)" e, em seguida, "Destino recente (Recent destination)".

# 10. Navegar mapa

# 10.1 Informações sobre o navegador do mapa

Para visualizar o mapa do mesmo modo que um mapa de papel tradicional, prima [MENU] e, em seguida, seleccione "Navegar mapa (Browse map)" no Menu principal.

#### 10.2 Navegar mapa

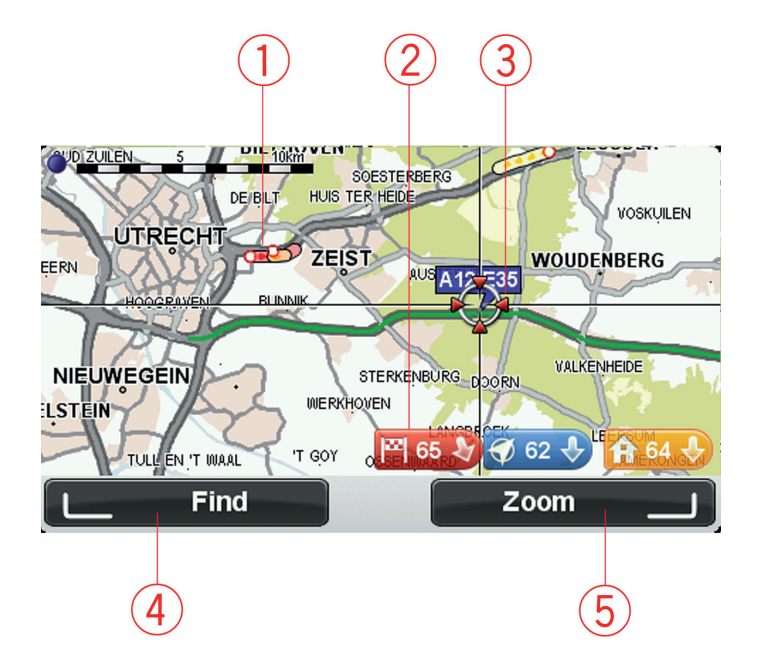

1. Trânsito - incidentes de trânsito actuais.

Seleccione o botão "Opções (Options)" no menu do cursor para seleccionar se são apresentadas informações de trânsito no mapa. Quando as informações de trânsito são exibidas no mapa, os PIs e Favoritos não são exibidos.

2. Marcador.

Um marcador indica a distância até uma localização.

Seleccione um marcador para centrar o mapa na localização indicada por esse marcador.

3. O cursor.

4. O botão Localizar.

Seleccione este botão para localizar moradas específicas.

5. O botão de zoom.

Através do Controlo de Navegação, prima o botão de selecção direito para visualizar os botões Ampliar e Reduzir. Prima [VOLTAR (BACK)] para regressar aos botões Localizar e Zoom.

**Sugestão:** Para alterar os PIs visíveis no mapa, seleccione "Alterar preferências (Change preferences)" e, em seguida, "Mostrar PI no mapa (Show POI on map)".

#### 10.3 Menu do cursor

O cursor pode ser utilizado para muito mais do que apenas realçar uma localização no mapa.

Posicione o cursor numa localização no mapa e, em seguida, prima o botão central no Controlo de Navegação. Seleccione a partir de um dos seguintes botões:

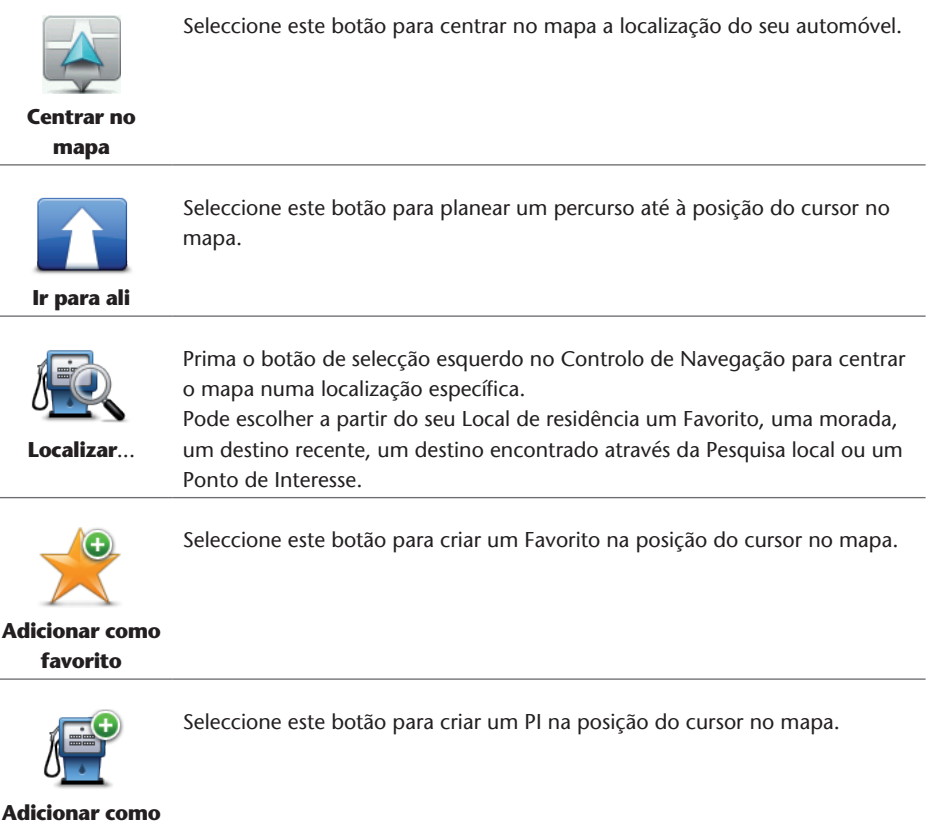

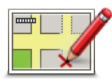

Corrigir localização Seleccione este botão para fazer uma correcção do mapa para corrigir a localização do seu automóvel no mapa.

Pode efectuar a correcção apenas no seu próprio mapa ou pode partilhar a correcção com a Comunidade TomTom Map Share.

# 10.4 Opções

Seleccione o botão "Opções (Options)" no menu do cursor para definir a informação apresentada no mapa. Pode escolher a apresentação das seguintes informações:

- "Informações de trânsito (Traffic information)" quando as informações de trânsito são exibidas no mapa, os PIs e Favoritos não são exibidos.
- "Pontos de interesse (Points of interest)" prima o botão de selecção esquerdo no Controlo de Navegação para seleccionar os PIs mostrados. Seleccione o botão de selecção esquerdo para "Concluído (Done)".
- "Imagens (Images)" seleccione esta opção para mostrar imagens de satélite da área visualizada. As imagens de satélite não estão disponíveis para todas as localizações no mapa.
- "Favoritos (Favourites)"

Seleccione "Avançadas" para exibir ou ocultar as seguintes informações:

- "Nomes (Names)"
- "Marcadores (Markers)" os marcadores indicam a sua localização actual, o seu local de residência e o seu destino. O marcador indica a distância até à localização. Os marcadores são exibidos quando a localização que estes indicam se encontra fora do ecrã. Seleccione um marcador para centrar o mapa na localização indicada por esse marcador.
- "Coordenadas (Coordinates)"

# 11. Correcções do mapa

### 11.1 Sobre o Map Share

O Map Share ajuda-o a corrigir erros do mapa. Pode corrigir vários tipos de erros do mapa. Para fazer correcções ao seu próprio mapa, seleccione "Correcções do mapa (Map corrections)" no Menu principal.

**Nota:** O Map Share não está disponível em todas as regiões. Para mais informações, vá a tomtom.com/mapshare.

# 11.2 Corrigir um erro do mapa

**Importante:** Por motivos de segurança, não introduza os detalhes completos da correcção do mapa enquanto está conduzir. Em vez disso, marque a localização do erro do mapa e introduza posteriormente os detalhes completos.

Para corrigir um erro do mapa, faça o seguinte:

1. Seleccione "Correcções do mapa (Map corrections)" no Menu principal.

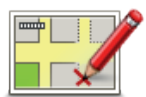

- 2. Seleccione "Corrigir um erro do mapa (Correct a map error)".
- 3. Seleccione o tipo de correcção de mapa que pretende comunicar.
- 4. Seleccione como pretende seleccionar a localização.
- 5. Seleccionar a localização. Em seguida, seleccione "Concluído (Done)".
- 6. Introduza os detalhes da correcção. Em seguida, seleccione "Concluído (Done)".
- 7. Seleccione "Enviar (Send)".

A correcção foi guardada.

# 11.3 Tipos de correcções do mapa

Para fazer uma correcção no seu mapa, seleccione "Correcções do mapa (Map corrections)" no Menu principal e depois "Corrigir um erro do mapa (Correct a map error)". Existem vários tipos de correcções do mapa disponíveis.

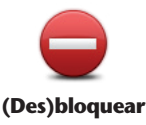

Seleccione este botão para bloquear ou desbloquear uma rua. Pode bloquear ou desbloquear a rua num ou nos dois sentidos.

Por exemplo, para corrigir uma rua próxima da sua localização actual, faça o seguinte:

- rua
- 1. Seleccione "(Des)bloquear rua ((Un)block street)".
- Seleccione "Perto de si (Near you)" para seleccionar uma rua perto da sua localização actual. Pode seleccionar uma rua pelo nome, uma rua próxima do seu Local de residência ou uma rua no mapa.
- Seleccione a rua ou a secção da rua que pretende corrigir seleccionando a sua localização no mapa. A rua seleccionada é realçada e o cursor mostra o nome da rua.
- Seleccione "Concluído (Done)".
  O seu equipamento mostra a rua e se o trânsito está cortado ou se a circulação se faz nos dois sentidos.

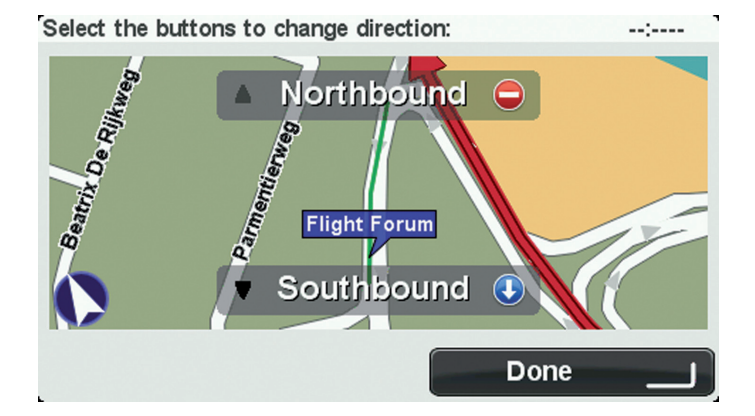

5. Seleccione um dos botões de direcção para bloquear ou desbloquear o sentido de trânsito nessa direcção.

6. Seleccione "Concluído (Done)".

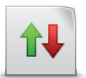

Inverter direcção do trânsito sentido único, nos locais onde a direcção do trânsito for diferente da direcção apresentada no seu mapa. **Nota:** a inversão da direcção do trânsito só funciona nas ruas de sentido único. Se seleccionar uma rua de dois sentidos, pode bloquear/desbloquear a

Seleccione este botão para corrigir a direcção do trânsito de uma rua de

ABC

Seleccione este botão para alterar o nome de uma rua do seu mapa. Por exemplo, para mudar o nome de uma rua próxima da sua localização actual:

Editar nome da rua

2. Seleccione "Perto de si (Near you)".

1. Seleccione "Editar nome da rua (Edit street name)".

rua em vez de alterar a direcção.

3. Seleccione a rua ou a secção da rua que pretende corrigir seleccionando a sua localização no mapa.

A rua que seleccionar é realçada e o cursor mostra o nome da rua.

- 4. Seleccione "Concluído (Done)".
- 5. Digite o nome correcto da rua.
- 6. Seleccione "Concluído (Done)".

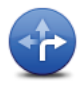

Seleccione este botão para alterar e comunicar restrições de direcção do trânsito.

Alterar restrições de direcção

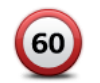

Seleccione este botão para alterar e comunicar o limite de velocidade da estrada.

Alterar limite de velocidade

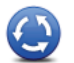

Seleccione este botão para adicionar ou retirar uma rotunda.

(PT)

Adicionar ou retirar rotunda

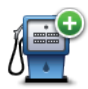

Seleccione este botão para adicionar um novo Ponto de Interesse (PI). Por exemplo, para adicionar um restaurante próximo da sua localização actual:

Adicionar PI em falta

- 1. Seleccione "Adicionar PI em falta (Add missing POI)".
- 2. Seleccione "Restaurante (Restaurant)" na lista de categorias de PIs.
- 3. Seleccione "Perto de si (Near you)".

4. Seleccione a localização do restaurante em falta.

Pode seleccionar a localização digitando a morada ou seleccionando a localização no mapa. Seleccione "Perto de si (Near you)" ou "Perto da residência (Near home)" para abrir o mapa na sua localização actual ou no seu Local de residência.

- 5. Seleccione "Concluído (Done)".
- 6. Digite o nome do restaurante e, em seguida, seleccione "OK".

7. Se souber o número de telefone do restaurante pode digitá-lo e, em seguida, seleccionar "OK".

Se não souber o número, basta seleccionar "OK" sem digitar um número.

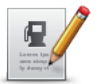

**Editar Pl** 

Seleccione este botão para editar um PI existente.

Pode utilizar este botão para efectuar as seguintes alterações a um PI:

- Eliminar o Pl.
- Mudar o nome do Pl.
- Alterar o número de telefone do PI.
- Alterar a categoria a que pertence o PI.
- Mudar a posição do PI no mapa.

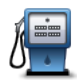

Seleccione este botão para introduzir um comentário sobre um PI. Utilize este botão se não conseguir editar o erro no PI utilizando o botão "Editar PI (Edit POI)".

Comentar o Pl

# 11.4 Outros tipos de correcções

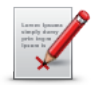

Outro

Seleccione este botão para comunicar outros tipos de correcções descritos abaixo.

Estas correcções do mapa não são aplicadas imediatamente, sendo guardadas num relatório especial.

Pode comunicar erros para ruas existentes, ruas em falta, erros de entradas e saídas de auto-estrada e rotundas em falta. Se a correcção que pretende comunicar não for abrangida por nenhum destes tipos de relatório, digite uma descrição geral e, em seguida, seleccione "Outro (Other)".

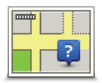

Seleccione este botão para comunicar uma rua em falta. Tem de seleccionar os pontos de início e fim da rua em falta.

Rua em falta

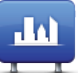

Seleccione este botão para comunicar um erro sobre uma cidade, localidade ou vila. Pode comunicar os seguintes tipos de erro:

- Cidade em falta
  Gidade
  Nome da cidade
  - Nome da cidade errado
  - Nome alternativo da cidade
  - Outro

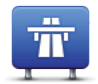

Seleccione este botão para comunicar um erro sobre uma entrada ou saída da auto-estrada.

Entrada/saída auto-estrada

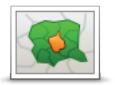

Seleccione este botão para comunicar um erro sobre um código postal.

Código postal

# 12. Sons e vozes

### 12.1 Informações sobre os sons e vozes

O seu equipamento MoveOn utiliza sinais sonoros para alguns ou todos os procedimentos que se seguem:

- Dar indicações de condução e outras instruções para o percurso
- Informações de trânsito
- Emitir os avisos que definiu

Existem dois tipos de vozes disponíveis para o seu equipamento:

Vozes artificiais

As vozes artificiais são geradas pelo seu equipamento. Estas dão indicações do percurso e lêem em voz alta os nomes das cidades e ruas, relatórios de trânsito e outras informações úteis.

Vozes reais

Estas vozes são gravadas por um actor/actriz e só fornecem instruções para o percurso.

### 12.2 Seleccionar uma voz

Para seleccionar uma voz diferente no sei equipamento Lexus CT MoveOn Navi, faça o seguinte:

 No menu Alterar preferências, seleccione "Preferências de voz (Voice preferences)" e, em seguida, "Alterar voz (Change voice)".

# 12.3 Ajustar o nível do volume

Pode ajustar o volume no seu equipamento Lexus CT MoveOn Navi premindo o botão de selecção esquerdo (6) na Vista de condução.

### 12.4 Desactivar o som

Para desligar o som, seleccione "Alterar preferências (Change preferences)" no Menu principal e, em seguida, seleccione "Desligar som (Turn off sound)".

Também pode premir o botão central do Controlo de Navegação e, em seguida, seleccionar "Desactivar voz (Disable voice)".

Para voltar a ligar o som, seleccione "Ligar som (Turn on sound)".

### 12.5 Desactivar a voz

Para desactivar as instruções de voz, seleccione "Alterar preferências (Change preferences)" e, em seguida, "Desligar som (Turn off sound)".

# 13. Preferências

# 13.1 Informações sobre as Preferências

Pode alterar a aparência e o comportamento do seu equipamento MoveOn. Para alterar as definições do seu equipamento, prima o botão [MENU] e, em seguida, seleccione "Alterar preferências (Change preferences)" no Menu principal.

# 13.2 Utilizar cores nocturnas / Utilizar cores diurnas

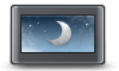

Seleccione este botão para reduzir o brilho do ecrã e exibir o mapa em cores mais escuras.

#### Utilizar cores nocturnas

Quando estiver a conduzir à noite ou num túnel escuro, é mais fácil ver o ecrã e distrai menos o condutor se o brilho do ecrã estiver obscurecido. **Sugestão:** o seu equipamento pode alterar os níveis de brilho automaticamente quando os faróis do automóvel estão ligados. Para controlar automaticamente o brilho, seleccione Brilho no menu Preferências e seleccione "Alternar automaticamente modo diurno/modo nocturno (Automatically switch day/night mode)".

Este botão também pode ser encontrado no Menu rápido.

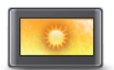

Seleccione este botão para aumentar o brilho do ecrã e exibir o mapa em cores mais claras.

Este botão também pode ser encontrado no Menu rápido.

Utilizar cores diurnas

# 13.3 Mostrar PI no mapa

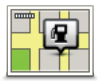

Seleccione este botão para seleccionar os tipos de Pontos de Interesse (PIs) que deseja ver no mapa.

Mostrar PI no mapa

- Seleccione "Mostrar PI no mapa (Show POI on map)" no menu Alterar preferências.
- 2. Seleccione as categorias de Pls que pretende visualizar no mapa. Seleccione "Localizar (Find)" para procurar um nome da categoria.
- 3. Seleccione se pretende que os PIs sejam exibidos nas vistas 2D ou a 3D do mapa.
- 4. Seleccione "Concluído (Done)".

As localizações dos Pontos de Interesse são exibidas no mapa como símbolos.

# 13.4 Definições de segurança

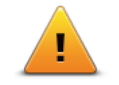

Seleccione este botão para seleccionar as funcionalidades de segurança que deseja utilizar no seu equipamento. Para definir as opções, verifique-as e, em seguida, prima o botão central no Controlo de Navegação.

Definições de segurança

## 13.5 Preferências de voz

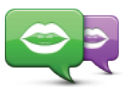

Toque neste botão para alterar a voz das indicações de voz e de outras instruções do percurso.

Alterar voz

Está disponível uma vasta gama de vozes. Existem vozes artificiais que podem ler nomes de ruas e outras informações directamente do mapa e existem vozes reais que foram gravadas por actores.

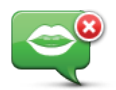

Seleccione este botão para desactivar as instruções de voz. Este botão também pode ser encontrado no Menu rápido.

#### Desactivar voz

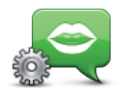

Toque neste botão para escolher as situações em que o MoveOn lê as instruções ou avisos em voz alta.

Preferências de voz

# 13.6 Desligar som / Ligar som

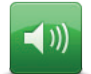

Seleccione este botão para desligar o som no MoveOn. Quando desliga o som, as instruções de voz também são desligadas, o que significa que não ouvirá direcções e outras instruções sobre o percurso.

**Desligar som** 

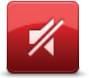

Ligar som

Seleccione este botão para ligar o som do MoveOn.

Quando liga o som, as instruções de voz continuam desligadas a não ser que altere a definição. Para ligar as instruções de voz, seleccione "Ligar Instruções de voz (Turn on voice quidance)" no menu Preferências.

**Sugestão:** para alterar o volume durante a condução, seleccione o botão de selecção esquerdo (6) na Vista de condução.

Para alterar a voz das indicações de voz no MoveOn, seleccione "Alterar voz (Change voice)" no menu Preferências.

#### 13.7 Ocultar mapa

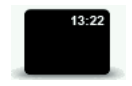

Seleccione este botão para desligar o ecrã.

Apenas são ocultados o mapa e as instruções. Os avisos sonoros para câmaras e as instruções de voz permanecem activos, assim como as informações de áudio do rádio.

**Ocultar mapa** 

Premir qualquer botão do Controlo de Navegação ligará novamente o ecrã. Este botão também pode ser encontrado no Menu rápido.

#### 13.8 Local de residência

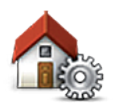

Seleccione este botão para definir ou alterar o seu Local de residência. A introdução da morada é realizada tal como faz para planear um percurso. O seu Local de residência proporciona uma forma fácil de planear um percurso até a uma localização importante.

Alterar local de residência

Para a maioria das pessoas, o seu local de residência será a sua morada. Contudo, poderá preferir definir a localização para outro destino, como o seu local de trabalho.

(PT)

# 13.9 Trocar de mapa

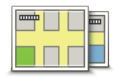

Se tiver mais do que um mapa no seu cartão de memória, utilize este botão para seleccionar o mapa que pretende usar para o planeamento de percurso e navegação.

Trocar de mapa

Apesar de poder armazenar mais do que um mapa no equipamento, apenas pode utilizar um mapa de cada vez para planeamento e navegação.
 Utilize o TomTom HOME para fazer cópias de segurança e descarregar, adicionar e eliminar mapas do seu equipamento de navegação.
 Nota: não elimine um mapa sem fazer uma cópia de segurança do mesmo. Se eliminar um mapa antes de fazer uma cópia de segurança, não poderá voltar a carregá-lo no seu equipamento.

#### 13.10 Gerir favoritos

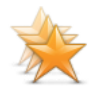

Seleccione este botão para adicionar, mudar o nome ou eliminar Favoritos. Os Favoritos proporcionam uma forma fácil de seleccionar uma localização sem ter de introduzir a morada. Estes não têm de ser locais favoritos, podendo ser simplesmente considerados um conjunto de moradas úteis.

**Gerir favoritos** 

#### 13.11 Gerir Pls

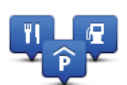

Seleccione este botão para gerir as categorias e localizações dos seus próprios Pontos de Interesse (PIs).

Pode definir o seu equipamento MoveOn para lhe indicar quando estiver próximo dos PIs seleccionados.

**Gerir Pls** 

Pode criar as suas próprias categorias de PIs e adicionar as suas próprias localizações de PIs a estas categorias.

Seleccione os seguintes botões para criar e manter os seus próprios PIs:

- "Adicionar PI (Add POI)" utilize este botão para adicionar uma localização a uma das suas próprias categorias de PIs.
- "Avisar da proximidade (Warn when near POI)" utilize este botão para definir o equipamento para o avisar quando estiver próximo dos PIs seleccionados.
- "Eliminar PI (Delete POI)" seleccione este botão para eliminar um dos seus próprios PIs.
- "Editar PI (Edit POI)" seleccione este botão para editar um dos seus próprios PIs.
- "Adicionar categoria de PI (Add POI category)" seleccione este botão para criar uma nova categoria de PI.
- "Eliminar categoria de PI (Delete POI category)" seleccione este botão para eliminar uma das suas próprias categorias de PIs.

# 13.12 Símbolo de automóvel

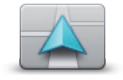

Seleccione este botão para seleccionar o símbolo do automóvel que mostra a sua localização actual na Vista de condução.

Alterar símbolo do automóvel

### 13.13 Preferências do mapa 2D

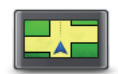

Seleccione este botão para definir a vista predefinida do mapa. Para alternar entre as vistas 2D e 3D enquanto conduz, seleccione a parte central da barra de estado na Vista de condução.

Preferências do mapa 2D

A vista 2D apresenta uma vista bidimensional do mapa visto de cima. A vista 3D apresenta uma vista tridimensional do mapa como se estivesse a conduzir ao longo da paisagem.

#### 13.14 Alterar idioma

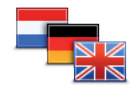

Seleccione este botão para alterar o idioma em que os botões e as mensagens do seu equipamento são exibidas. Existe uma grande variedade de idiomas à escolha. Quando muda de idioma, também pode alterar a voz.

Alterar idioma

Para confirmar, prima o botão central do Controlo de Navegação.

#### 13.15 Alterar cores do mapa

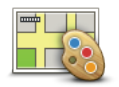

Seleccione este botão para seleccionar o esquema de cores diurno e nocturno dos mapas.

Alterar cores do mapa

Pode descarregar novas cores através do TomTom HOME. Para seleccionar uma cor descarregada, seleccione um esquema de cores adicional e em seguida, a cor pretendida.

(PT)

### 13.16 Brilho

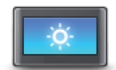

Preferências de brilho

Seleccione este botão para definir o brilho do ecrã. Também pode definir estas opções:

- "Brilho das cores diurnas (Day colour brightness)" se esta opção estiver seleccionada, o equipamento aumenta o brilho do ecrã.
- "Brilho das cores nocturnas (Night colour brightness)" se esta opção estiver seleccionada, o equipamento reduz o brilho das cores nocturnas para que não causem distracção.
- "Alternar automaticamente brilho diurno/nocturno (Automatically switch day/night brightness)" - seleccione esta opção para alterar automaticamente o brilho com base no nível de iluminação do automóvel.

Para ver o mapa ou os menus em cores diurnas ou nocturnas, seleccione "Utilizar cores diurnas (Use day colours)" ou "Utilizar cores nocturnas (Use night colours)" no menu Preferências.

Este botão também pode ser encontrado no Menu rápido.

#### 13.17 Preferências de barra de estado

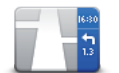

Seleccione este botão para seleccionar as informações que pretende ver na barra de estado:

Preferências de barra de estado •

- "Hora de chegada (Arrival time)" a hora prevista para chegar ao seu destino.
- "Tempo restante (Remaining time)" o tempo até chegar ao seu destino.
- "Distância restante (Remaining distance)" a distância que falta percorrer até ao destino.
- "Ver diferença para hora de chegada (Show leeway to arrival time)"
  o equipamento mostra se chegou mais cedo ou mais tarde, em comparação com a hora de chegada preferida definida quando planeou o percurso.
- "Direcção (Direction)" uma bússola especificada em graus.
- "Mostrar indicação de faixa (Show lane guidance)" liga ou desliga a indicação de faixa da barra de estado.

#### 13.18 Zoom automático

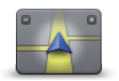

Durante a navegação, antes de cada mudança de direcção, o a mapa amplia gradualmente o nó.

Seleccione este botão para ligar ou desligar o zoom.

Zoom automático

# 13.19 Preferências de nome da rua

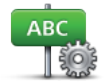

Seleccione este botão para definir as informações que são exibidas no mapa na Vista de condução. Encontram-se disponíveis as seguintes opções:

- Preferências de nome da rua •
- "Mostrar n.º da casa antes do nome da rua (Show house number before street name)"
  - "Mostrar nomes das ruas (Show street names)"
  - "Mostrar nome da rua seguinte (Show next street name)"
  - "Mostrar nome da rua actual no mapa (Show current street name on map)"

#### 13.20 Definir unidades

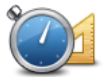

Seleccione este botão para definir as unidades utilizadas no seu equipamento em funcionalidades tais como o planeamento de percursos.

Definir unidades

#### 13.21 Preferências de planeamento

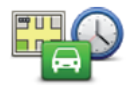

Preferências de

planeamento

Seleccione este botão para definir a forma como o MoveOn calcula os percursos que planeia. As definições de planeamento consistem em várias opções que se encontram em vários ecrãs. Cada definição está descrita abaixo.

#### Planeamento de percurso

Defina o tipo de percurso que pretende que o MoveOn calcule.

Seleccione "IQ Routes" para definir se quer que o equipamento utilize as informações IQ Routes para ajudá-lo a encontrar o melhor percurso. Se for utilizado IQ Routes, é possível calcular percursos de acordo com o volume de trânsito no dia e hora em questão e o melhor percurso a ser planeado com base nas velocidades reais medidas em estrada.

#### Percurso mais rápido

Escolha se pretende evitar auto-estradas.

### Definições de estrada com portagem, transporte em barco, faixas de automóvel partilhado e estrada sem pavimento

(PT)

Defina como o MoveOn deve gerir cada uma destas quatro características rodoviárias quando o equipamento calcula um percurso.

As faixas Veículos partilhados são por vezes conhecidas como Faixas de Veículos com Alta Ocupação e não existem em todos os países. Para viajar nestas faixas, poderá ser preciso, por exemplo, ter mais de uma pessoa no automóvel ou o automóvel poderá ter de usar combustível ecológico.

#### Definições de recálculo

 Seleccione se quer ou não que o seu equipamento recalcule o percurso sempre que for encontrado um percurso mais rápido enquanto conduz. Esta situação pode ocorrer devido a alterações na situação do trânsito.

### 13.22 Mostrar imagens da faixa

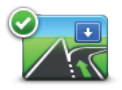

Em algumas saídas e entroncamentos, uma vista 3D em grande plano com setas mostra a faixa em que deve circular.

Mostrar imagens da faixa

Seleccione este botão para ligar ou desligar as imagens da faixa.

#### 13.23 Início

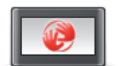

Seleccione este botão para definir o que acontece quando liga o seu equipamento.

Preferências de início

Pode alterar o ecrã inicial utilizando uma foto ou imagem à sua escolha. Também pode alterar outras preferências como se pretende que lhe seja perguntado se quer partilhar as suas informações com a TomTom sempre que o equipamento for iniciado.

#### 13.24 Mostrar bússola

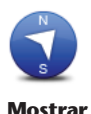

bússola

Seleccione este botão para mostrar ou ocultar a bússola. A seta aponta sempre para Norte e a direcção que está a seguir é exibida na parte superior da bússola.

# 13.25 Acertar hora

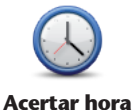

Seleccione este botão para seleccionar o formato da hora. Assim que tiver um GPS fix, a hora será definida automaticamente. Se não tiver um GPS fix, pode optar por acertar a hora manualmente.

#### 13.26 Mostrar sugestões

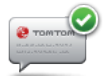

Mostrar

sugestões

Quando utiliza o seu equipamento de navegação, o sistema apresenta sugestões para ajudar a tirar o máximo partido das funções. Pode desactivar as sugestões seleccionando "Ocultar sugestões (Hide tips)" e voltar a activá-las seleccionando "Mostrar sugestões (Show tips)".

#### 13.27 Mostrar menos opções de menu

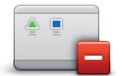

Seleccione este botão para reduzir o número de botões de menu disponível durante a condução.

Seleccione este botão novamente para voltar a activar todos os botões de menu.

Mostrar menos opções de menu

### 13.28 Repor predefinições

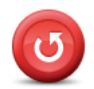

Repor predefinições

Seleccione este botão para eliminar todas as suas configurações pessoais e repor as predefinições do seu equipamento MoveOn.

Esta acção não se trata de uma actualização de software e não afecta a versão da aplicação de software instalada no seu equipamento.

### Importante: esta funcionalidade elimina todas as suas definições pessoais!

Se pretende guardar as suas informações e definições pessoais, deve fazer uma cópia de segurança integral do seu equipamento antes de reiniciar o equipamento. Poderá então repor todas as suas informações e definições pessoais depois de reiniciar o equipamento.

Isto inclui conteúdos como o seu Local de residência e os seus Favoritos, o seu menu pessoal e as suas categorias e localizações de PIs.

(PT)

#### 14. Pontos de interesse

### 14.1 Informações sobre os Pontos de Interesse

Os Pontos de Interesse ou PIs são locais úteis no mapa.

Eis alguns exemplos:

- Restaurantes
- Hotéis
- Museus
- Garagens de estacionamento
- Bombas de gasolina

#### 14.2 Criar Pls

Sugestão: Para obter ajuda na gestão de PIs de terceiros, procure "PIs de terceiros (Third party POIs)" em: tomtom.com/support.

- 1. Seleccione o ecrã "MENU" para abrir o Menu principal.
- 2. Seleccione "Alterar preferências (Change preferences)".
- 3. Seleccione "Gerir PIs (Manage POIs)".
- 4. Se não houver nenhuma categoria de PIs ou a que pretende utilizar não existe, seleccione "Adicionar categoria de PI (Add POI category)" e crie uma nova categoria.

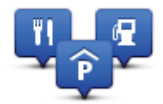

Cada PI deve ser atribuído a uma categoria de PI. Tal significa que tem de criar, no mínimo, uma categoria de PI antes de poder criar o seu primeiro PI.

Só pode adicionar PIs a categorias de PI que tenha criado.

Para obter mais informações sobre como criar categorias de PIs, leia Gerir os PIs.

- 5. Seleccione "Adicionar PI (Add POI)".
- 6. Seleccione a categoria de PI que pretende utilizar para o novo PI.
- Seleccione um botão para introduzir a morada do PI tal como planeia um percurso. O PI é criado e guardado na categoria seleccionada.

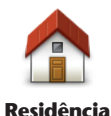

Seleccione este botão para definir o seu local de residência como um PI. Esta função é útil se decidir alterar o seu local de residência, mas caso pretenda primeiro criar um PI usando o local de residência actual.

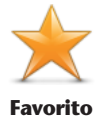

Seleccione este botão para criar um PI a partir de um Favorito. Poderá ser do seu interesse criar um PI a partir de um Favorito, pois apenas pode criar um número limitado de Favoritos. Se quiser criar mais Favoritos, tem de eliminar alguns Favoritos. Para evitar a perda de um Favorito, guarde a localização como um PI antes de eliminar o Favorito.

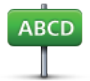

Seleccione este botão para introduzir uma morada como um novo PI. Quando introduz uma morada, pode escolher de entre quatro opções.

• Centro da cidade

Morada

- Rua e número de porta
- Código postal
- Cruzamento ou entroncamento

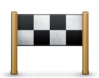

Seleccione este botão para escolher a localização de um PI a partir da lista de locais recentemente utilizados como destino.

#### Destino recente

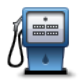

Seleccione este botão para adicionar um Ponto de Interesse (PI) como um PI. Por exemplo, se estiver a criar uma categoria de PIs para os seus restaurantes preferidos, use esta opção em vez de inserir as moradas dos restaurantes.

Ponto de Interesse

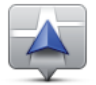

Seleccione este botão para adicionar a sua localização actual como um PI. Por exemplo, se parar em algum local interessante, pode utilizar este botão para criar um novo PI na localização actual.

A minha localização

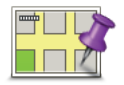

Seleccione este botão para criar um PI utilizando o Navegador do mapa. Utilize o cursor para seleccionar a localização do PI e, em seguida, seleccione "Concluído (Done)".

Ponto no mapa

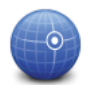

Seleccione este botão para criar um Pl com base nos valores de latitude e longitude.

(PT)

Latitude Longitude

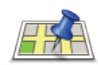

Pesquisa local

Seleccione este botão para utilizar a opção Pesquisa local para procurar lojas e empresas na sua localização actual e nas proximidades. Pode procurar lojas e empresas próximas de si, próximas do seu destino, próximas de qualquer outro destino ou numa localidade. Por exemplo, se procura uma piscina próxima da sua localização actual, introduza "piscina" e escolha o melhor resultado da pesquisa. **Nota:** disponível apenas em equipamentos LIVE.

# 14.3 Utilizar PIs para planear um percurso

Quando planeia um percurso, pode utilizar um PI para o destino.

O exemplo seguinte ilustra o modo como se planeia um percurso para um estacionamento numa cidade:

- 1. Toque em "Ir para (Navigate to)" no Menu principal.
- 2. Seleccione "Ponto de Interesse (Point of Interest)".
- 3. Seleccione "PI na cidade (POI in city)".

Sugestão: o último PI que visualizou no seu equipamento MoveOn é exibido também no menu.

- 4. Introduza o nome da localidade ou cidade e seleccione-a quando for apresentada na lista.
- Seleccione o botão da seta para aumentar a lista de categorias de PI.
  Sugestão: se já souber o nome do PI que quer utilizar, pode seleccionar "Procurar por nome (Search by name)" para introduzir o nome e seleccionar esta localização.
- 6. Percorra a lista e seleccione "Estacionamento (Car park)".
- 7. O estacionamento mais próximo do seu destino é apresentado no topo da lista.
- 8. A lista seguinte explica as distâncias que estão junto a cada PI. O modo como a distância é medida varia consoante a forma como procurou o PI inicialmente:
- PI perto de si distância a partir da sua localização actual
- Pl na cidade distância a partir do centro da cidade
- PI perto da residência distância a partir do seu local de residência
- Pl durante o percurso distância a partir da sua localização actual
- PI perto do destino distância a partir do seu destino
- 9. Seleccione o nome do estacionamento que pretende utilizar e depois "Concluído (Done)" quando o percurso tiver sido calculado.

O seu equipamento começa a guiá-lo até ao estacionamento.

**Sugestão:** Pode utilizar também a Pesquisa local para procurar locais úteis. Para obter mais informações sobre a Pesquisa local e outros Serviços LIVE, vá a tomtom.com/services.

#### 14.4 Mostrar os Pls no mapa

Pode seleccionar os tipos de localizações de PIs que pretende ver nos mapas.

- 1. Seleccione "Mostrar PI no mapa (Show POI on map)" no menu Alterar preferências.
- 2. Seleccione as categorias que pretende ver no mapa.
- 3. Seleccione "Concluído (Done)".

- 4. Seleccione se pretende que as localizações de PIs sejam exibidas na Vista 2D ou na Vista 3D no mapa.
- 5. Seleccione "Concluído (Done)".

Os tipos de PIs que seleccionou são exibidos no mapa como símbolos.

# 14.5 Definir avisos para os Pls

Pode definir um som de aviso ou mensagem a reproduzir ou exibir quando se aproxima de um tipo de PI seleccionado, como uma bomba de gasolina.

O exemplo que se segue mostra como definir um som de aviso a reproduzir quando está a 250 metros de uma bomba de gasolina.

- 1. Seleccione "Gerir PIs (Manage POIs)" no menu Alterar preferências.
- 2. Percorra a lista e seleccione "Bomba de gasolina (Petrol station)".
  - **Sugestão:** para eliminar um aviso, seleccione o nome da categoria e depois "Sim (Yes)". As categorias de PIs que foram definidas com um aviso têm um símbolo de som ao lado do nome da categoria.
- 3. Defina a distância para 250 metros e seleccione "OK".
- 4. Seleccione "Efeito de som (Sound effect)" e depois "Seguinte (Next)".
- 5. Seleccione o som de aviso para o PI e depois Seguinte.
- 6. Se pretender ouvir o aviso apenas quando o PI estiver mesmo num percurso planeado, seleccione "Avisar só se o PI estiver no percurso (Warn only if POI is on route)". Em seguida, seleccione "Concluído (Done)".

O aviso é definido para a categoria de PI seleccionada. Irá ouvir um som de aviso quando está a 250 metros de uma bomba de gasolina no seu percurso.

## 14.6 Gerir Pls

Seleccione "Gerir PIs (Manage POIs)" para gerir as categorias e localizações dos seus PIs.

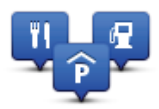

Pode definir o MoveOn para lhe indicar quando estiver próximo dos PIs seleccionados. Desta forma, pode, por exemplo, definir o equipamento para lhe indicar quando se está a aproximar de uma bomba de gasolina.

Pode criar as suas próprias categorias de PIs e adicionar as suas próprias localizações de PIs a estas categorias.

Isto significa que pode, por exemplo, criar uma nova categoria de PIs com o nome Amigos. Em seguida, poderá adicionar as moradas dos seus amigos como PIs nesta nova categoria.

Seleccione os seguintes botões para criar e manter os seus próprios PIs:

- "Adicionar PI (Add POI)" seleccione este botão para adicionar uma localização a uma das suas próprias categorias de PIs.
- "Avisar da proximidade (Warn when near POI)" seleccione este botão para ser avisado pelo seu equipamento ao aproximar-se dos PIs seleccionados.
- "Eliminar PI (Delete POI)" seleccione este botão para eliminar um dos seus próprios PIs.
- "Editar PI (Edit POI)" seleccione este botão para editar um dos seus próprios PIs.
- "Adicionar categoria de PI (Add POI category)" seleccione este botão para criar uma nova categoria de PI.
- "Eliminar categoria de PI (Delete POI category)" seleccione este botão para eliminar uma das suas próprias categorias de PIs.

# 15. Planeamento de itinerário

# 15.1 Informações sobre os itinerários

Um Itinerário é um plano de viagem que inclui mais localizações do que o seu destino final.

Um Itinerário pode ser utilizado em viagens do tipo:

- Viajar por um país nas férias, com muitas paragens.
- Uma viagem de dois dias com uma paragem para pernoitar.
- Um curto passeio de carro que passa por Pontos de Interesse.

Em todos os exemplos anteriores, pode tocar em "Ir para... (Navigate to)" para cada local. No entanto, se utilizar um Itinerário, pode poupar tempo ao planear tudo previamente.

Um Itinerário pode incluir os seguintes elementos:

- Destino uma localização no curso da sua viagem onde pretende parar.
- Ponto de passagem uma localização no curso da sua viagem por onde pretende passar sem parar.

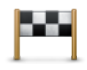

Os destinos são apresentados recorrendo a este símbolo.

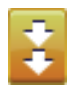

Os pontos de passagem são apresentados recorrendo a este símbolo.

# 15.2 Criar um Itinerário

- 1. Seleccione "MENU" para abrir o Menu principal.
- 2. Seleccione planeamento de "Itinerário (Itinerary)".

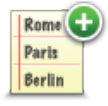

Abre-se o ecrã de Planeamento de itinerário. De início, não existe qualquer elemento no ltinerário.

- 3. Seleccione "Adicionar (Add)" e seleccione uma localização.
- **Sugestão:** pode adicionar elementos ao seu Itinerário por qualquer ordem e alterar essa ordem mais tarde.

# 15.3 Organizar um Itinerário

Seleccione um item no seu Itinerário premindo o Botão central do Controlo de Navegação (5). Poderá então ver uma gama de funcionalidades de edição do Itinerário, conforme se mostra a seguir:

| Marcar como<br>ponto de<br>passagem | Pode transformar um destino num ponto de passagem utilizando este botão.<br>Lembre-se que os pontos de passagem são pontos na sua viagem por onde<br>pretende passar a caminho do destino e que destinos são locais onde quer<br>parar.<br>Este botão só é exibido se o item seleccionado for um local de destino.        |
|-------------------------------------|----------------------------------------------------------------------------------------------------|
| Marcar como<br>destino              | Com este botão, pode transformar um local de destino num ponto de<br>passagem.<br>Lembre-se que destinos são locais onde quer parar e que os pontos de<br>passagem são pontos na sua viagem por onde pretende passar a caminho do<br>destino.<br>Este botão só é exibido se o item seleccionado for um ponto de passagem. |
| Marcar como<br>"visitado"           | Seleccione este botão para ignorar parte do seu Itinerário. O MoveOn<br>ignorará este item e todos os itens anteriores a este definidos no Itinerário.<br>A navegação será feita até ao item seguinte no Itinerário.<br>Este botão só é exibido se ainda não passou pelo local.                                           |
| Marcar como "a<br>visitar"          | Seleccione este botão para repetir parte do seu Itinerário. O seu equipamento<br>navegará até este item e depois para os restantes definidos no Itinerário.<br>Este botão só é exibido se já tiver visitado este local.                                                                                                   |
| Deslocar item<br>para cima          | Seleccione este botão para deslocar o item para cima na ordem definida para<br>o Itinerário.<br>Este botão não é exibido se o item estiver no topo do Itinerário.                                                                                                    |
| Deslocar item<br>para baixo         | Seleccione este botão para deslocar o item para baixo na ordem definida<br>para o Itinerário.<br>Este botão não é exibido se o item estiver no fundo do Itinerário.                                                                                                    |
|                                     |                                                                                                    |

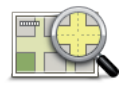

Seleccione este botão para ver a localização do item no mapa.

Mostrar no mapa

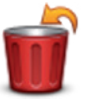

Seleccione este botão para eliminar o item do Itinerário.

Eliminar o item

# 15.4 Seguir um Itinerário

Quando usar um Itinerário para navegar, o percurso será calculado até ao primeiro destino no Itinerário. O MoveOn calcula a distância e tempo restantes até ao primeiro destino e não para o Itinerário todo.

Assim que começar a usar um Itinerário, o percurso é calculado a partir da sua posição actual. Não é necessário definir um ponto de partida.

Quando tiver passado por um ponto de passagem ou chegado a um destino, este fica marcado como visitado.

Os pontos de passagem são apresentados no mapa. O seu equipamento não o avisa que está a aproximar-se ou quando chega a um ponto de passagem.

# 15.5 Começar a viajar com um ltinerário

Seleccione "Opções (Options)" e, em seguida, "Iniciar Navegação (Start navigation)". Para guardar um Itinerário, seleccione "Guardar itinerário (Save Itinerary)". Para carregar um Itinerário guardado, seleccione "Carregar itinerário (Load Itinerary)". Para criar um novo Itinerário, seleccione "Novo itinerário (New Itinerary)" e para eliminar um, seleccione "Eliminar itinerário (Delete Itinerary)".

# 16. Ajuda

# 16.1 Informações sobre como obter ajuda

Seleccione "Ajuda (Help me)" no Menu principal para aceder a centros de serviços de emergência e a outros serviços especializados.

Por exemplo, se tiver um acidente rodoviário, pode utilizar o menu Ajuda para encontrar os detalhes de contacto do hospital mais próximo e indicar a sua localização exacta.

Sugestão: Se não visualizar o botão Ajuda no Menu principal, seleccione "Alterar preferências (Change preferences)" e, em seguida, "Preferências de segurança (Safety preferences)". Desmarque a caixa de verificação de Mostrar apenas as opções de menu essenciais durante a condução.

# 16.2 Utilizar a função Ajuda para telefonar a um serviço local

Para utilizar a função Ajuda para localizar um centro de atendimento, contactar o centro por telemóvel e navegar da sua localização actual até ao centro, faça o seguinte:

- 1. Seleccione o ecrã para mostrar o Menu principal.
- 2. Seleccione "Ajuda (Help me)".
- 3. Seleccione "Números de telefone de emergência (Emergency phone numbers)".
- 4. Seleccione o tipo de serviço que pretende, por exemplo, "Hospital mais perto (Nearest hospital)".
- 5 Seleccione um centro da lista, o mais próximo surge no topo da lista. O seu equipamento mostra a sua posição no mapa juntamente com uma descrição da localização. Isto ajuda-o a explicar onde se encontra enquanto faz uma chamada. É-lhe apresentado o número de telefone para que o possa ligar utilizando um telefone.
- 6. Para navegar de automóvel até ao centro de atendimento, seleccione em "Ir para ali (Navigate there)".

O MoveOn começa a guiá-lo até ao destino.

# 16.3 Opções de menu de Ajuda

Nota: em alguns países, a informação poderá não estar disponível para todos os serviços.

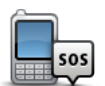

Seleccione este botão para encontrar os detalhes de contacto e a localização de um centro de atendimento.

Números de telefone de emergência

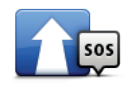

Seleccione este botão para navegar de automóvel até um centro de atendimento.

Conduzir até à ajuda

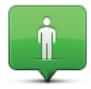

Seleccione este botão para ver a sua localização actual no mapa.

**Onde estou?** 

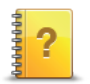

Seleccione este botão para ler um conjunto de guias relacionados com o seu equipamento de navegação.

#### Visitas guiadas

# 17. Favoritos

#### 17.1 Informações sobre os Favoritos

Os Favoritos proporcionam uma forma fácil de seleccionar uma localização sem ter de introduzir a morada. Estes não têm de ser locais favoritos, podendo ser simplesmente considerados um conjunto de moradas úteis.

#### 17.2 Criar um Favorito

Para criar um Favorito, faça o seguinte:

- 1. Seleccione o ecrã para abrir o Menu principal.
- 2. Seleccione "Adicionar Favorito (Add favourite)".
- **Sugestão:** Também é possível criar um favorito seleccionando "Alterar preferências (Change preferences)", em seguida, "Gerir favoritos (Manage favourites)" e "Adicionar (Add)".

Seleccione o tipo de Favorito seleccionando um dos botões descritos abaixo:

| Residência | Pode definir o seu Local de residência como um Favorito.                                                                                                    |
|------------|----------------------------------------------------------------------------------------------------|
| Favorito   | Pode criar um Favorito a partir de outro Favorito. Esta opção nunca estará<br>disponível neste menu. Para mudar o nome de um Favorito, seleccione<br>"Favoritos" no menu Definições. |
| ABCD       | Pode introduzir uma morada como Favorito.                                                                                                    |
| 555        | Crie um novo Favorito, seleccionando uma localização a partir da lista dos seus destinos recentes.                                                                                   |

**Destino recente** 

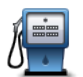

Ponto de Interesse Se visitar um PI que lhe agrade particularmente, por exemplo um restaurante, pode adicioná-lo como Favorito.

| A minha<br>localização | Seleccione este botão para adicionar a sua localização actual como um<br>Favorito.<br>Por exemplo, se parar nalgum sítio interessante, pode seleccionar este botão<br>para criar o Favorito. |
|------------------------|----------------------------------------------------------------------------------------------------|
| Ponto no mapa          | Seleccione este botão para criar um Favorito utilizando o Navegador do<br>mapa.<br>Seleccione a localização do Favorito com o cursor e, depois, seleccione<br>Concluído.                     |
|                        | Seleccione este botão para criar um Favorito com base nos valores de latitude                                                                                                    |

e longitude.

#### Latitude Longitude

O seu equipamento sugere um nome para o seu novo Favorito. Para inserir um novo nome, não é preciso apagar o nome sugerido, basta começar a digitar.

Sugestão: é aconselhável dar um nome ao seu Favorito que seja fácil de lembrar. Seleccione "OK".

O seu novo favorito aparece na lista.

Após ter adicionado dois ou mais Favoritos, é-lhe perguntado se viaja regularmente para as mesmas localizações. Se seleccionar SIM, pode introduzir essas localizações como os seus destinos favoritos. Sempre que ligar o seu equipamento, poderá seleccionar de imediato uma dessas localizações como o seu destino. Para alterar estes destinos ou seleccionar um novo destino, seleccione Start-up no menu Configurações e seleccione "Pedir um destino (Ask for a destination)".

# 17.3 Utilizar um Favorito

Pode utilizar um Favorito como uma forma de ir para um local sem ter de inserir um endereço.

Para ir para um Favorito, faça o seguinte:

- 1. Seleccione o ecrã para abrir o Menu principal.
- 2. Seleccione "Ir para (Navigate to)".
- 3. Seleccione "Favorito (Favourite)".
- Seleccione um Favorito a partir da lista.
  O seu equipamento MoveOn calcula o percurso.
- 5. Quando o percurso estiver calculado, seleccione "Concluído (Done)".

O seu equipamento começa imediatamente a guiá-lo até ao destino com instruções de voz e visuais no ecrã.

# 17.4 Mudar o nome de um Favorito

Para alterar o nome de um Favorito, faça o seguinte:

- 1. Seleccione "MENU" para abrir o Menu principal.
- 2. Seleccione "Alterar preferências (Change preferences)" para abrir o menu Preferências.
- 3. Seleccione "Gerir favoritos (Manage favourites)".
- Seleccione o Favorito ao qual pretende mudar o nome.
  Sugestão: utilize as setas da direita e da esquerda para escolher outro Favorito da sua lista.
- 5. Escreva o novo nome e depois seleccione "OK".
- 6. Seleccione "Concluído (Done)".

## 17.5 Eliminar um Favorito

Para eliminar um Favorito, faça o seguinte:

- 1. Seleccione "MENU" para abrir o Menu principal.
- 2. Seleccione "Alterar preferências (Change preferences)" para abrir o menu Preferências.
- 3. Seleccione "Gerir favoritos (Manage Favourites)".
- Seleccione o Favorito que pretende eliminar.
  Sugestão: utilize as setas da direita e da esquerda para escolher outro Favorito da sua lista.
- 5. Seleccione "Sim (Yes)" para confirmar a eliminação.
- 6. Seleccione "Concluído (Done)".
## 18. Galeria de fotos

## 18.1 Informações sobre a utilização de multimédia

**Importante:** Utilize a Galeria de fotos apenas quando estiver parado. É perigoso alterar configurações ou ver fotos enquanto conduz.

Pode guardar e ver fotos no MoveOn. As fotos têm de ser guardadas no formato .jpg ou .bmp. Transfira fotos do computador para o seu MoveOn através do TomTom HOME.

### 18.2 Ver fotos

Para ver fotos no MoveOn, siga os seguintes passos:

- Seleccione "Galeria de fotos (Photo Gallery)" no Menu principal.
- A Galeria de fotos abre-se e mostra formatos reduzidos (miniaturas) de todas as fotografias guardadas no seu equipamento.
- Seleccione a miniatura de uma fotografia para vê-la em tamanho grande.

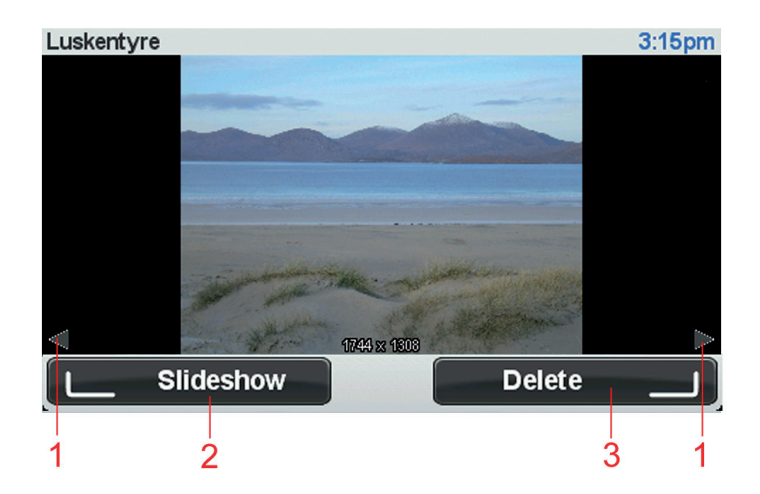

- 1. Utilize os botões de deslocamento para a esquerda e para a direita para avançar para a foto seguinte e anterior.
- 2. Seleccione "Apresentação de diapositivos (Slideshow)" através do botão de selecção esquerdo para iniciar uma apresentação de diapositivos.
- 3. Seleccione "Eliminar (Delete)" através do botão de selecção direito para eliminar uma foto.

## 19. Serviços

## 19.1 Informações sobre os Serviços LIVE

**Nota:** Os Serviços LIVE não estão disponíveis em todos os países ou regiões e nem todos os Serviços LIVE estão disponíveis em todos os países ou regiões. Poderá ser possível utilizar os Serviços LIVE quando viaja no estrangeiro. Para obter mais informações sobre os serviços disponíveis, vá a tomtom.com/services.

Os Serviços LIVE que se seguem podem estar disponíveis para o seu equipamento. Os Serviços LIVE dependem de uma subscrição.

- HD Traffic
- Radares de trânsito
- Meteorologia
- Pesquisa local
- QuickGPSfixTM

### 19.2 Aviso de segurança

Alguns equipamentos de navegação contêm um módulo GSM/GPRS que pode interferir com aparelhos eléctricos, como estimuladores cardíacos (pacemakers), aparelhos auditivos e equipamento aeronáutico.

A interferência com estes aparelhos poderá pôr em risco a sua saúde, vida e as de terceiros. Se o seu equipamento incluir um módulo GSM/GPRS, não o utilize perto de unidades eléctricas desprotegidas nem em áreas onde a utilização de telemóveis é proibida, como é o caso de hospitais e aeronaves.

## 19.3 Subscrições dos Serviços LIVE

#### Verificar a sua subscrição dos Serviços LIVE

Pode verificar o estado das suas subscrições a qualquer altura. No Menu principal, seleccione "Serviços LIVE (LIVE Services)" e, em seguida, "Os meus serviços (My Services)". O MoveOn também o avisa quando a data de renovação dos seus Serviços LIVE estiver próxima. Para obter mais informações sobre os termos de subscrição e pagamento dos Serviços LIVE, vá a tomtom.com/services.

#### Renovar a subscrição dos Serviços LIVE utilizando o seu equipamento

- No Menu principal, seleccione "Serviços LIVE (LIVE Services)" e, em seguida, "Os meus serviços (My Services)". É apresentado o estado actual dos seus Serviços LIVE.
- Seleccione o serviço que pretende renovar.
  O MoveOn pede para confirmar a renovação da sua subscrição.
- 72 MoveOn Navi

3. Seleccione "Sim (Yes)".

O pedido de renovação é enviado à TomTom. O pagamento online deve ser feito até à data exibida no MoveOn.

#### Renovar a sua subscrição dos Serviços LIVE através do TomTom HOME

Pode comprar Serviços LIVE como uma subscrição pré-paga através do TomTom HOME, conforme indicado de seguida:

- 1. Inicie o TomTom HOME no seu computador.
- 2. Insira o seu cartão de memória no leitor de cartões.
- 3. No TomTom HOME, clique em Adicionar Trânsito, Vozes, Radares de trânsito, etc.
- 4. Clique em Serviços LIVE.

Poderá então escolher o pacote de Serviços LIVE, de entre os disponíveis na loja virtual, mediante subscrição.

Siga as instruções apresentadas no ecrã ou utilize a função de Ajuda do HOME para obter mais informações.

## 19.4 Informações sobre o TomTom HD Traffic

O TomTom HD Traffic é um serviço único da TomTom que fornece informações de trânsito em tempo real. Para mais informações sobre os Serviços TomTom, vá a <u>tomtom.com/services</u>. Em combinação com o IQ Routes, o HD Traffic ajuda-o a planear o percurso ideal até ao destino tendo em conta as condições actuais do trânsito local.

O seu equipamento Lexus CT MoveOn Navi recebe regularmente informações sobre as alterações das condições do trânsito. Se forem detectados engarrafamentos ou outros incidentes de trânsito no seu percurso actual, o seu equipamento oferece-se para recalcular o percurso procurando evitar atrasos.

## 19.5 Informações sobre a Pesquisa local

Através do Pesquisa local, pode procurar lojas e empresas e planear um percurso até ao destino escolhido.

## 19.6 Utilizar a pesquisa local

Para encontrar uma localização através da pesquisa local e planear um percurso até lá, basta seguir os passos abaixo indicados. Neste exemplo, irá procurar um supermercado próximo da sua posição actual.

- 1. Seleccione "MENU" para abrir o Menu principal e, em seguida, seleccione "Ir para (Navigate to)".
- 2. Seleccione o botão "Pesquisa local (Local Search)".
- 3. Seleccione "Procurar perto de si (Search near you)".
- 4. Digite "supermercado" e seleccione "OK".

As localizações que correspondem à sua pesquisa são indicadas numa lista com a respectiva distância a partir da sua localização actual e classificação.

- Seleccione uma das localizações da lista.
  A localização é exibida no mapa.
  Seleccione "Mostrar info (Show info)" para ver mais informações sobre esta localização.
- Seleccione "Seleccionar (Select)".
  Seleccione se quer navegar para esse local, mostrar a localização no mapa, viajar através dessa localização ou adiciona-la como um favorito.

## 19.7 Informações sobre os Alertas de segurança

**Nota:** Os Serviços LIVE não estão disponíveis em todos os países ou regiões e nem todos os Serviços LIVE estão disponíveis em todos os países ou regiões. Poderá ser possível utilizar os Serviços LIVE quando viaja no estrangeiro. Para obter mais informações sobre os serviços disponíveis, vá a tomtom.com/services.

O serviço Alertas de segurança avisa-o sobre as localizações dos seguintes radares rodoviários:

- Localizações de radares de trânsito.
- Localizações de zonas de acidentes.
- Localizações de radares móveis.
- Localizações de radares de velocidade média.
- Localizações de radares de estrada com portagem.
- Localizações de radares de semáforo.
- **Importante:** Ligue regularmente o seu cartão de memória ao TomTom HOME, através do computador, para actualizar a lista de localizações para todos os tipos de alertas de segurança. As localizações dos radares móveis são enviadas directamente para o seu equipamento.

## 19.8 Outros serviços

Os serviços que se seguem encontram-se igualmente disponíveis no seu equipamento MoveOn:

#### Meteorologia

O serviço Meteorologia disponibiliza previsões meteorológicas de cinco dias para qualquer localização no seu mapa.

#### QuickGPSfix

O QuickGPSfix contém informações sobre as posições dos satélites GPS que ajudam o seu equipamento a encontrar a sua posição mais depressa.

#### Os meus serviços

Para consultar a sua subscrição, seleccione "Serviços (Services)" no Menu principal e depois "Os meus serviços (My Services)".

O MoveOn diz-lhe quando as suas subscrições dos Serviços LIVE precisam de ser renovadas. Pode utilizar o seu equipamento para informar a TomTom de que pretende renovar a sua subscrição actual.

Para obter mais informações sobre os termos de subscrição e pagamento dos Serviços LIVE, vá a tomtom.com/services.

## 20. Trânsito

## 20.1 Informações sobre o TomTom HD Traffic

O TomTom HD Traffic é um serviço único da TomTom que fornece informações de trânsito em tempo real. Para mais informações sobre os Serviços TomTom, vá a tomtom.com/services. Em combinação com o IQ Routes, o HD Traffic ajuda-o a planear o percurso ideal até ao destino tendo em conta as condições actuais do trânsito local.

O seu equipamento Lexus CT MoveOn Navi recebe regularmente informações sobre as alterações das condições do trânsito. Se forem detectados engarrafamentos ou outros incidentes de trânsito no seu percurso actual, o seu equipamento oferece-se para recalcular o percurso procurando evitar atrasos.

## 20.2 Aviso de segurança

Alguns equipamentos de navegação contêm um módulo GSM/GPRS que pode interferir com aparelhos eléctricos, como estimuladores cardíacos (pacemakers), aparelhos auditivos e equipamento aeronáutico.

A interferência com estes aparelhos poderá pôr em risco a sua saúde, vida e as de terceiros. Se o seu equipamento incluir um módulo GSM/GPRS, não o utilize perto de unidades eléctricas desprotegidas nem em áreas onde a utilização de telemóveis é proibida, como é o caso de hospitais e aeronaves.

## 20.3 Utilizar as informações de trânsito

A barra lateral de trânsito é apresentada no lado direito da Vista de condução. Esta barra avisa-o sobre quaisquer incidentes de trânsito no seu percurso planeado.

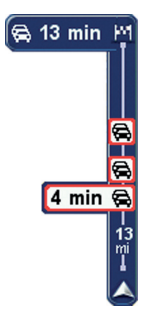

O topo da barra lateral de trânsito representa o seu destino e mostra o tempo de atraso total provocado por eventuais incidentes e tráfego intenso no seu percurso.

A secção central da barra lateral de trânsito mostra cada incidente de trânsito, pela ordem em que estes ocorrem no seu percurso.

O fundo da barra lateral de trânsito representa a sua posição actual e mostra a distância até ao próximo incidente.

Para facilitar a leitura da barra lateral de trânsito, alguns incidentes poderão não ser mostrados. Estes incidentes serão sempre pouco relevantes e irão causar-lhe apenas pequenos atrasos.

## 20.4 Utilizar o percurso mais rápido

O seu equipamento MoveOn procura regularmente o percurso mais rápido até ao seu destino. Se o estado do trânsito se alterar e for detectado um percurso mais rápido, o seu equipamento oferece-se para voltar a planear a sua viagem, para que possa utilizar esse percurso mais rápido. Pode ainda definir o seu equipamento para voltar a planear automaticamente a sua viagem sempre que for detectado um percurso mais rápido. Para aplicar esta definição, seleccione "Definições de trânsito (Traffic preferences)" no menu Trânsito. Abra o menu Trânsito seleccionando a barra lateral de trânsito.

Para localizar e voltar a planear manualmente o percurso mais rápido até ao seu destino, faça o seguinte:

1. Prima a tecla de deslocamento para a direita (4) no Controlo de Navegação para seleccionar a barra lateral de trânsito.

É apresentado um resumo do trânsito no seu percurso.

2. Seleccione "Minimizar atrasos (Minimise delays)".

O seu equipamento procura o percurso mais rápido até ao seu destino.

O novo percurso pode incluir atrasos de trânsito. Pode voltar a planear o percurso de modo a evitar todos os atrasos de trânsito. Contudo, um percurso que evita todos os atrasos costuma demorar ainda mais tempo do que o percurso mais rápido.

3. Seleccione "Concluído (Done)".

## 20.5 Mostrar trânsito no percurso

Para verificar atrasos no seu percurso, seleccione "Mostrar trânsito no percurso (Show traffic on route)" no menu Trânsito. O seu equipamento de navegação mostra um resumo dos atrasos de trânsito no seu percurso.

O total inclui eventuais atrasos causados por incidentes de trânsito e devido a tráfego intenso, com informações fornecidas pelo IQ Routes.

Seleccione "Minimizar atrasos (Minimise delays)" para verificar se pode reduzir o atraso.

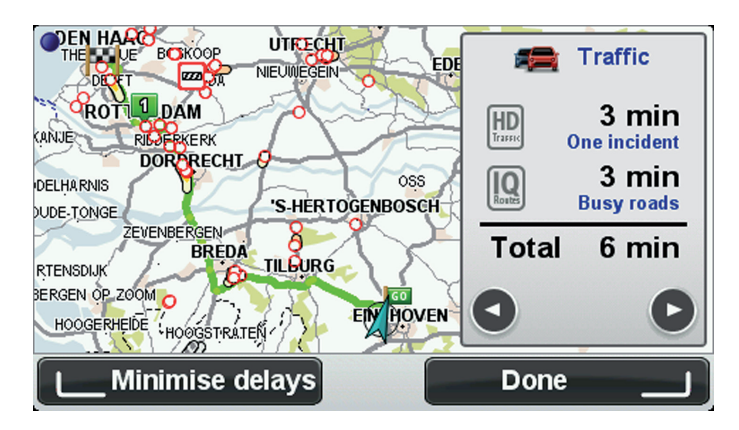

**Nota:** Pode também aceder ao ecrã Mostrar trânsito no percurso, seleccionando a área de trânsito no separador de resumo LIVE.

(PT)

# 20.6 Verificar incidentes de trânsito na sua área

Utilize o mapa para obter uma visão geral da situação de trânsito na sua área. Para localizar os incidentes locais e respectivos detalhes, faça o seguinte:

- 1. Seleccione "Trânsito (Traffic)" no Menu principal.
- 2. Seleccione "Navegar mapa (Browse map)".

É apresentado o ecrã Navegar mapa.

3. Se o mapa não mostrar a sua localização, seleccione o marcador para centrar o mapa na sua localização actual.

O mapa mostra os incidentes de trânsito na zona.

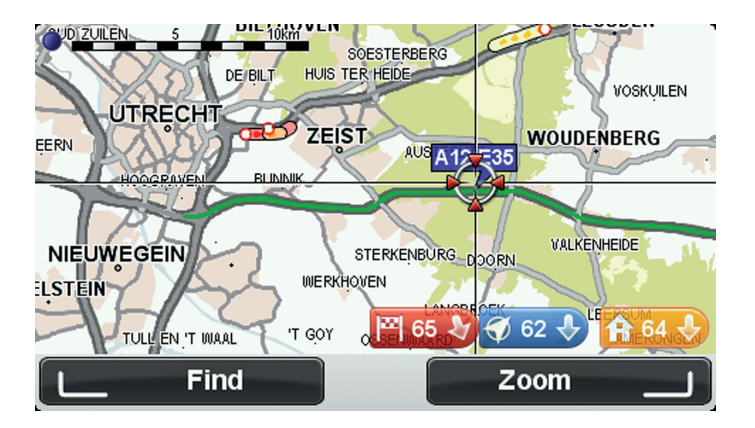

4. Seleccione um incidente de trânsito para obter mais informações. É apresentado um ecrã com informações detalhadas sobre o incidente seleccionado. Para apresentar informações sobre os incidentes da área envolvente, use as setas da direita e da esquerda na parte inferior deste ecrã.

## 20.7 Alterar as definições de trânsito

Utilize o botão "Definições de trânsito (Traffic preferences)" para configurar o modo de funcionamento das informações de trânsito no seu equipamento de navegação.

- 1. Seleccione "Trânsito (Traffic)" no Menu principal.
- 2. Seleccione "Definições de trânsito (Traffic preferences)".

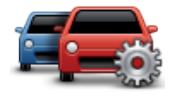

- 3. Se for encontrado um percurso mais rápido enquanto viaja, o serviço Trânsito pode planear novamente a sua viagem de forma a utilizar o percurso mais rápido. Se pretende que lhe seja perguntado se quer utilizar o percurso mais rápido, seleccione a seguinte opção e, em seguida, "Concluído (Done)".
  - Informar sobre alterações do trânsito no percurso

## 20.8 Incidentes de trânsito

Os incidentes de trânsito e os avisos são apresentados no mapa, na Vista de condução e na barra lateral de Trânsito.

Existem dois tipos de símbolos:

- Os símbolos apresentados num quadrado vermelho representam incidentes de trânsito. O MoveOn pode planear um novo percurso para evitá-los.
- Os símbolos apresentados num triângulo vermelho dizem respeito a previsões meteorológicas. O MoveOn não planeia um novo percurso para evitar estes avisos.

Símbolos de incidentes de trânsito:

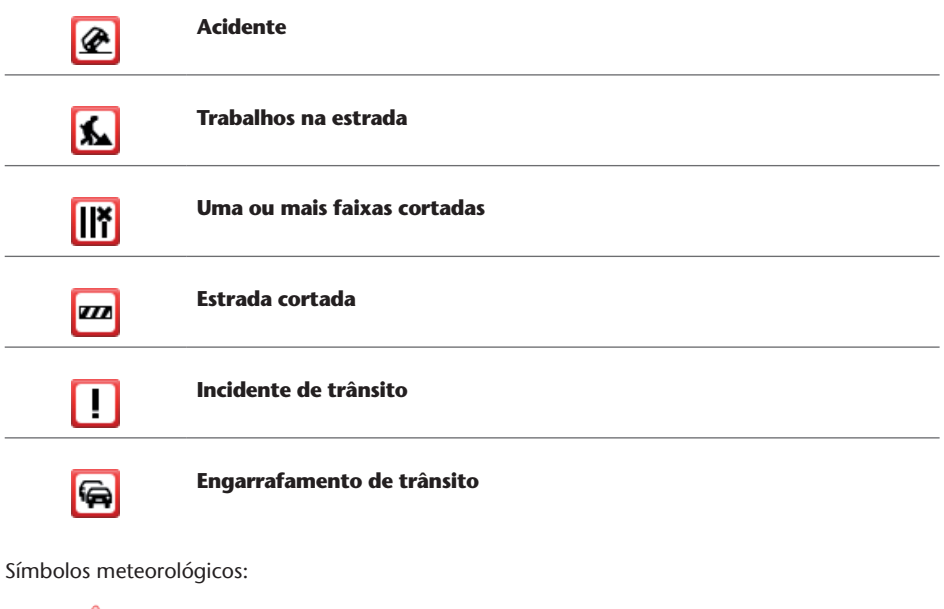

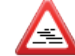

Nevoeiro

| Vento |
|-------|
| Gelo  |
| Neve  |

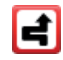

**Nota:** o símbolo de incidente evitado é apresentado para qualquer incidente de trânsito que consegue evitar utilizando o serviço Trânsito.

### 20.9 Menu Trânsito

Para abrir o menu Trânsito, seleccione Trânsito no Menu principal. Encontram-se disponíveis os seguintes botões:

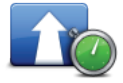

Seleccione este botão para planear novamente o seu percurso com base nas informações de trânsito mais recentes.

Minimizar atrasos de trânsito

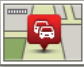

percurso

Image: Image: Image:

Seleccione "Recalcular (Replan)" para voltar a planear o seu percurso e evitar os incidentes de trânsito que são exibidos no mapa.

Seleccione este botão para obter uma visão geral dos incidentes de trânsito

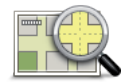

Seleccione este botão para navegar pelo mapa e ver os incidentes de trânsito no mesmo.

#### Navegar mapa

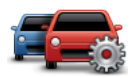

Seleccione este botão para alterar as suas configurações relativamente ao modo de funcionamento do serviço Trânsito no seu equipamento.

Definições de trânsito

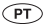

## 21. Alertas de segurança

## 21.1 Informações sobre os Alertas de segurança

**Nota:** Os Serviços LIVE não estão disponíveis em todos os países ou regiões e nem todos os Serviços LIVE estão disponíveis em todos os países ou regiões. Poderá ser possível utilizar os Serviços LIVE quando viaja no estrangeiro. Para obter mais informações sobre os serviços disponíveis, vá a tomtom.com/services.

O serviço Alertas de segurança avisa-o sobre as localizações dos seguintes radares rodoviários:

- Localizações de radares de trânsito.
- Localizações de zonas de acidentes.
- Localizações de radares móveis.
- Localizações de radares de velocidade média.
- Localizações de radares de estrada com portagem.
- Localizações de radares de semáforo.
- **Importante:** Ligue regularmente o seu cartão de memória ao TomTom HOME, através do computador, para actualizar a lista de localizações para todos os tipos de alertas de segurança. As localizações dos radares móveis são enviadas directamente para o seu equipamento.

## 21.2 Avisos de radares de trânsito

Por predefinição, os avisos são emitidos 15 segundos antes de chegar ao local do radar de trânsito. Para alterar o número de segundos ou o som de aviso, seleccione "Definições de alertas (Alert settings)" no menu Radares de trânsito.

O aviso é feito de três maneiras:

- O equipamento emite um som de aviso.
- O tipo de radar de trânsito e a distância a que se encontra do local do radar são exibidos na Vista de condução. Se tiver sido comunicado um limite de velocidade para esse radar, essa velocidade também é exibida na Vista de condução.
- O local do radar de trânsito é exibido no mapa.
- **Nota:** No caso dos radares de velocidade média, é avisado por uma combinação de ícones e sons no início, meio e fim da zona com controlo da velocidade média.

## 21.3 Alterar a forma como é avisado

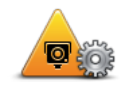

Alterar preferências de aviso Para alterar a forma como o Lexus CT MoveOn Navi o avisa sobre radares de trânsito, seleccione o botão "Alterar preferências de aviso (Change warning preferences)".

Pode então definir a que distância de um radar de trânsito quer ser avisado e qual o tipo de som utilizado.

Por exemplo, para alterar o som que é emitido quando se aproxima de um radar fixo, faça o seguinte:

- 1. Seleccione "Alertas de segurança (Safety Alerts)" no Menu principal.
- Seleccione "Alterar preferências de aviso (Change warning preferences)". É exibida uma lista com os tipos de radares de trânsito. É exibido um altifalante ao lado dos tipos de radares de trânsito que foram definidos como alerta.
- 3. Seleccione "Radares fixos (Fixed cameras)".
- 4. Seleccione "NÃO (NO)" para manter os alertas de radares fixos.
- Introduza quantos segundos antes de chegar a um radar deve ser emitido um aviso antes de chegar a um radar. Em seguida, seleccione "Seguinte (Next)".
- Seleccione o som que quer utilizar para o aviso.
  Sugestões: para desligar os sons de aviso de um determinado tipo de radar, toque em "Silêncio (Silence)" no passo 6 acima. Continua a ver um alerta na Vista de condução se desactivar o som de alerta.
- 7. Seleccione "Concluído (Done)" para guardar as suas alterações.

## 21.4 Comunicar um novo radar de trânsito ao volante

Para comunicar um radar de trânsito enquanto se desloca, faça o seguinte:

1. Seleccione "Comunicar radar de trânsito (Report safety camera)" no Menu rápido para guardar a localização da câmara.

Se seleccionar o botão Comunicar no prazo de 20 segundos após receber um aviso de radar de trânsito, é-lhe dada a opção de adicionar ou eliminar um radar. Seleccione "Adicionar câmara (Add camera)".

- 2. Seleccione "Radar fixo (Fixed camera)" ou "Radar móvel (Mobile camera)", de acordo com o tipo de radar de trânsito que está a comunicar.
- 3. Seleccione a localização do radar no mapa e confirme que está correcta.
- 4. Seleccione o tipo de radar fixo que pretende comunicar, como por exemplo, um radar de semáforo.

**Nota:** se o tipo de radar escolhido tiver um limite de velocidade, pode inserir também a velocidade.

Surge uma mensagem de confirmação de que o relatório foi criado.

# 21.5 Comunicar um novo radar de trânsito a partir de casa

Não precisa de estar no local do radar de trânsito para comunicar essa nova localização. Para comunicar a localização de um novo radar de trânsito a partir de casa, faça o seguinte:

- 1. Seleccione "Alertas de segurança (Safety Alerts)" no Menu principal do equipamento de navegação.
- 2. Seleccione "Comunicar radar de trânsito (Report safety camera)".
- 3. Seleccione "Radar fixo (Fixed camera)" ou "Radar móvel (Mobile camera)", de acordo com o tipo de radar de trânsito.
- 4. Utilize o cursor para marcar a localização exacta do radar no mapa e depois seleccione "Concluído (Done)".
- 5. Seleccione Sim para confirmar a localização do radar.
- 6. Seleccione o tipo de radar que pretende comunicar e, se necessário, escolha o limite de velocidade desse radar.

Surge uma mensagem de confirmação de que o relatório foi criado.

## 21.6 Comunicar alertas de radares sinalizados incorrectamente

É possível que receba um alerta de um radar que já não se encontra nesse local. Para comunicar um alerta de radar sinalizado incorrectamente, faça o seguinte:

Nota: só poderá comunicar um alerta de radar incorrecto enquanto se encontra nessa localização.

- Enquanto se encontrar na localização da câmara em falta, seleccione "Comunicar radar de trânsito (Report safety camera)" no Menu rápido.
   Nota: esta acção tem que ser executada no prazo de 20 segundos após a recepção do alerta de radar.
- 2. Seleccione "Remover (Remove)".

# 21.7 Tipos de radares fixos que pode comunicar

Quando comunica um radar fixo, pode seleccionar o tipo de radar fixo que está a comunicar.

Estes são os diferentes tipos de radares fixos:

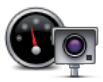

Este tipo de radar de trânsito controla a velocidade à passagem dos veículos.

Este tipo de radar controla os veículos que desrespeitam a sinalização nos

Radar de trânsito

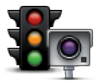

semáforos.

Radar de semáforo

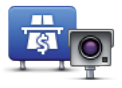

Este tipo de radar monitoriza o trânsito nas portagens.

Radar de estrada com portagem

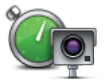

Este tipo de radar controla a velocidade média dos veículos entre dois pontos fixos.

Verificação de velocidade média

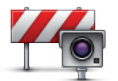

Este tipo de radar controla o trânsito em estradas com restrições de acesso.

Restrição de veículos

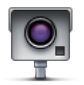

Todos os outros tipos de câmara que não se enquadram nas categorias anteriores.

Outro radar

# 21.8 Avisos de câmaras de verificação da velocidade média

Existem diversos tipos de avisos visuais e sonoros que pode receber quando encontra um radar de controlo da velocidade média.

Você recebe sempre um aviso de início e fim de zona, independentemente da velocidade a que circula. Os avisos intermédios, caso sejam emitidos, ocorrem de 200 em 200 metros.

Todos os avisos são descritos abaixo:

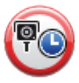

#### Aviso de início de zona

Ao aproximar-se do início de uma zona de controlo da velocidade média, surge um aviso visual no canto superior esquerdo da vista de condução com a indicação por baixo da distância até ao radar. Ouve um aviso sonoro. Surge igualmente um pequeno ícone na estrada a indicar a posição do radar de controlo da velocidade média no início da zona.

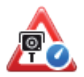

#### Aviso intermédio - tipo 1

Uma vez na zona objecto de controlo da velocidade, se não circular em excesso de velocidade e já tiver recebido um aviso de início de zona, surge um aviso visual na Vista de condução. Este serve para lembrar que se encontra ainda na zona de controlo da velocidade.

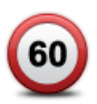

#### Aviso intermédio - tipo 2

Uma vez na zona objecto de controlo da velocidade, se exceder o limite de velocidade e já tiver recebido um aviso de início de zona, surge um aviso visual na vista de condução que indica a velocidade máxima permitida. Ouve também um suave aviso sonoro. Estes avisos servem para lhe lembrar de reduzir a velocidade...

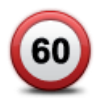

#### Aviso intermédio - tipo 3

Uma vez na zona objecto de controlo da velocidade, se exceder o limite de velocidade e não tiver recebido um aviso de início de zona, surge um aviso visual na vista de condução que indica a velocidade máxima permitida. Ouve também um forte aviso sonoro.

Estes avisos ocorrem apenas no PRIMEIRO ponto intermédio e servem para lhe lembrar de reduzir a velocidade...

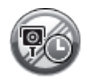

#### Aviso de fim de zona

Ao aproximar-se do fim de uma zona de controlo da velocidade média, surge um aviso visual na Vista de condução com a distância até ao radar apresentada por baixo. Ouve um aviso sonoro.

Surge igualmente um pequeno ícone na estrada a indicar a posição do radar de controlo da velocidade média no fim da zona.

## 21.9 Menu Radares de trânsito

Para abrir o menu Alertas de segurança, seleccione "Alertas de segurança (Safety Alerts)" no Menu principal.

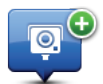

Seleccione este botão para comunicar a localização de um novo radar de trânsito.

Comunicar radar de trânsito

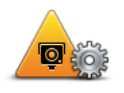

Seleccione este botão para definir quais os alertas que irá receber e os sons utilizados para cada um deles.

Alterar preferências de aviso

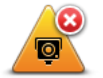

Seleccione este botão para desactivar os alertas.

Desactivar alertas

## 22. Meteorologia

## 22.1 Informações sobre a Meteorologia

Nota: disponível apenas em equipamentos LIVE.

O serviço TomTom Meteorologia oferece relatórios meteorológicos detalhados e previsões meteorológicas de 5 dias para localidades e cidades. As informações são fornecidas por estações meteorológicas locais e são actualizadas de hora a hora.

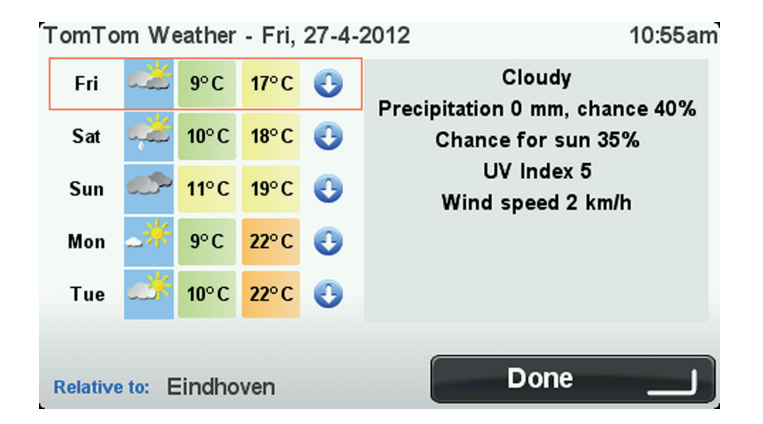

Nota: para obter mais informações sobre os serviços disponíveis, vá a tomtom.com/services.

## 22.2 Pedir uma previsão meteorológica

Para pedir uma previsão meteorológica de uma determinada localização, como a sua localidade ou cidade de destino final, faça o seguinte:

- 1. Seleccione "Serviços LIVE (LIVE Services)" no Menu principal.
- 2. Seleccione "Meteorologia (Weather)".
- Seleccione "A minha localização (My Location)" ou escolha de entre as outras opções disponíveis.

É apresentada uma previsão meteorológica resumida para essa localização. Seleccione qualquer dia da semana para obter uma previsão meteorológica detalhada.

## 22.3 Tipos de localizações

Pode pedir uma previsão meteorológica para diferentes tipos de localizações. Encontram-se disponíveis os seguintes tipos de localizações:

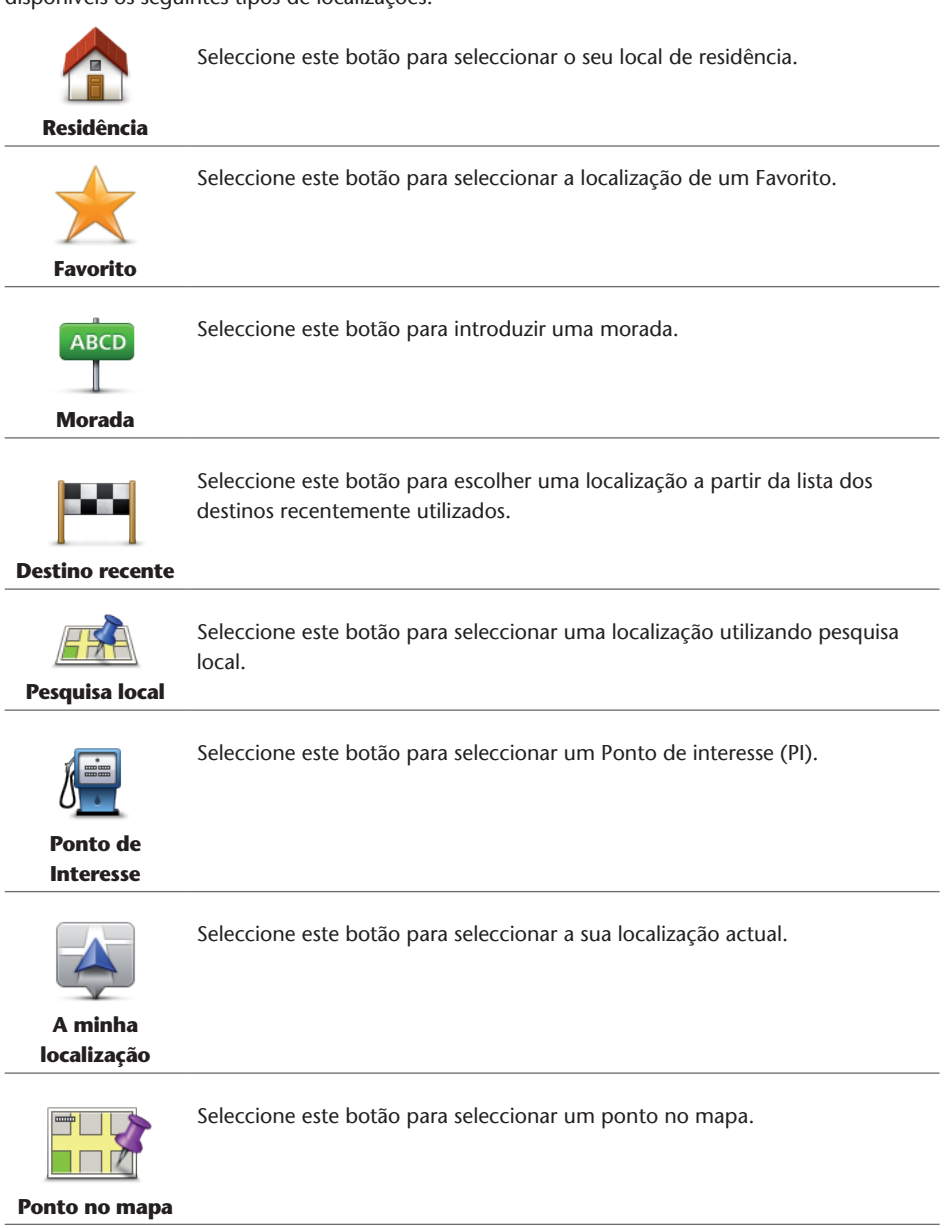

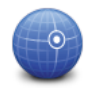

Seleccione este botão para introduzir uma referência de latitude e longitude no mapa.

Latitude Longitude

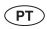

## 23. Apoio ao cliente

## 23.1 Obter ajuda para utilizar o seu equipamento de navegação

Para obter ajuda adicional, vá a tomtom.com/support. Para saber mais sobre a garantia, vá a tomtom.com/legal.

## 24. TomTom HOME

## 24.1 Acerca do TomTom HOME

Ao utilizar o TomTom HOME, pode registar-se e gerir o MoveOn para receber actualizações gratuitas e adquirir novos serviços. É aconselhável ligar-se regularmente ao HOME para que possa:

- Descarregar gratuitamente o mais recente mapa disponível para o seu equipamento, ligandose ao TomTom HOME no prazo de 60 dias após a compra do seu equipamento.
- Descarregar actualizações gratuitas para o seu equipamento, incluindo actualizações do Map Share e outros serviços incluídos no seu produto.
- Adicionar novos conteúdos ao seu equipamento, como mapas, vozes e PIs e ainda comprar serviços TomTom e gerir as suas subscrições.
- Partilhar as suas correcções do mapa e outros conteúdos com a comunidade TomTom.
- Fazer e repor cópias de segurança do seu equipamento.

Ao utilizar o HOME, pode obter ajuda para o que estiver a fazer a partir da Ajuda do HOME. Pode também ficar a saber mais sobre tudo o resto que o HOME pode fazer por si.

Sugestão: recomendamos a utilização de uma ligação à internet de banda larga sempre que se ligar ao HOME.

## 24.2 Instalar o TomTom HOME

Os passos abaixo referem-se ao Internet Explorer em Windows XP. Se estiver a utilizar outro browser ou sistema operativo, visite tomtom.com/support para obter mais informações.

Para instalar o TomTom HOME no seu computador, faça o seguinte:

- 1. Ligue o seu computador à internet.
- 2. Clique na ligação abaixo para descarregar a versão mais recente do TomTom HOME: tomtom.com/home
- 3. Recomendamos que descarregue o ficheiro para o seu computador, clicando em Guardar.
- Quando o descarregamento estiver concluído, clique em Abrir.
  Se fechar acidentalmente a janela de conclusão do descarregamento, localize o ficheiro
  TomTomHOME2winlatest.exe no seu computador e faça duplo clique sobre o mesmo.
- 5. Se receber um aviso de segurança, clique em **Executar**.
- 6. Clique em **Seguinte** e, em seguida, em **Instalar**. A instalação é iniciada.
- 7. Quando a instalação estiver concluída, clique em Concluir.

## 24.3 Conta MyTomTom

Para descarregar conteúdos e serviços através do TomTom HOME, precisa de uma conta MyTomTom. Pode criar uma conta quando começar a utilizar o TomTom HOME.

Se dispõe de uma conta MyTomTom, poderá usufruir das seguintes vantagens online através do HOME ou da secção MyTomTom em tomtom.com:

- Serviços clique em Serviços no website da TomTom para subscrever vários serviços, tais como serviços de informações de trânsito em tempo real e de informações sobre radares de trânsito.
- Boletins informativos clique em MyTomTom e, em seguida, em Detalhes da conta no website da TomTom para gerir as subscrições de boletins informativos e as preferências de idioma das notícias sobre produtos
- Apoio ao Cliente clique em As minhas questões no website da TomTom para procurar e ver o histórico dos seus casos e toda a correspondência trocada por email com a TomTom sobre questões de assistência técnica através do referido website. Também pode actualizar os casos com novas informações.
- Encomendas clique em **Minhas Encomendas** no sítio da internet da TomTom para ver os conteúdos que encomendou através do mesmo e o seu histórico de encomendas.
- TomTom Map Share comunique e descarregue correcções do mapa aderindo à comunidade Map Share através do HOME. Poderá então beneficiar da partilha de comunicações de problemas relacionados com os mapas, tais como ruas em falta e instruções de condução incorrectas.
- Descarregamentos descarregue conteúdos gratuitos através do TomTom HOME.

## 24.4 Actualizar o seu equipamento

Antes de começar, certifique-se de que efectuou uma cópia de segurança do seu equipamento ou cartão de memória. Para obter mais informações, *consulte Fazer uma cópia de segurança do seu equipamento de navegação na página 10*.

Pode verificar actualizações para os seus mapas, serviços e para uma vasta gama de outros conteúdos gratuitos ou conteúdos para aquisição. As instruções abaixo descrevem como actualizar a aplicação TomTom no seu equipamento.

**Nota:** os Serviços LIVE não estão disponíveis em todos os países ou regiões e nem todos os Serviços LIVE estão disponíveis em todos os países ou regiões. Poderá ser possível utilizar os Serviços LIVE quando viaja no estrangeiro. Para obter mais informações sobre os serviços disponíveis, vá a tomtom.com/services.

Para procurar uma versão actualizada da aplicação siga os seguintes passos:

- 1. Insira o seu cartão de memória no leitor de cartões ligado ao seu computador.
- 2. Aguarde que o TomTom HOME seja iniciado.

**Nota:** Se dispõe de mais do que um equipamento TomTom, necessita de uma conta MyTomTom para cada equipamento.

- Se o HOME não verificar automaticamente a existência de actualizações, clique em Actualizar o meu equipamento no menu HOME.
   Nota: se pretende instalar uma aplicação que tenha descarregado anteriormente, clique em Adicionar Trânsito, Vozes, Radares de trânsito, etc. e, em seguida, clique em Itens no meu computador.
- 4. Se existir uma nova aplicação disponível, a mesma será apresentada numa lista no ecrã seguinte.
- 5. Certifique-se de que a nova aplicação está seleccionada e clique em **Descarregar** actualizações.

O HOME descarrega os conteúdos seleccionados.

- 6. Em seguida, o HOME instala os conteúdos seleccionados no seu cartão de memória.
- 7. Clique em **Concluído**.
- 8. Clique em **Equipamento** > **Desligar equipamento**. Depois já pode desligar o seu cartão do computador.

## 24.5 Introduzir a função de ajuda do HOME

Nos tópicos da Ajuda do HOME irá encontrar muito mais informações sobre a forma como o HOME pode ajudá-lo a gerir os conteúdos e serviços no seu equipamento de navegação.

- Poderá também obter ajuda para:
- Iniciar um cartão de memória
- Utilizar um leitor de cartões
- Actualizar a sua combinação equipamento-conta
- O TomTom Route Planner
- Descarregar sons, imagens e símbolos gratuitos ou partilhados
- Instalar temas e extensões

Para obter mais informações sobre como criar os seus próprios PIs, temas, vozes, percursos, esquemas de cores, símbolos e sons, consulte <u>create.tomtom.com</u>.

# 24.6 Fazer uma cópia de segurança do seu equipamento de navegação

A forma mais fácil de fazer uma cópia de segurança de todos os conteúdos do seu equipamento de navegação TomTom é através do TomTom HOME. Pode fazer uma cópia de segurança por equipamento e guardá-la no seu computador. Quando faz uma nova cópia de segurança, a antiga é substituída.

 Insira o seu cartão de memória no leitor de cartões ligado ao seu computador. O TomTom HOME inicia-se automaticamente.
 Sugestão: se o TomTom HOME não iniciar, siga um dos procedimentos seguintes: Windows: clique no menu Iniciar e vá a Todos os Programas > TomTom e, em seguida, clique em TomTom HOME.

**Mac:** no menu do Finder, clique em Ir, escolha **Aplicações** e, em seguida, faça duplo clique sobre **TomTom HOME**.

- 2. Clique em Fazer cópia de segurança e Repor no menu do HOME.
- 3. Clique em Fazer cópia de segurança do meu equipamento.
- Clique em Fazer cópia de segurança agora.
  O HOME faz uma cópia de segurança do seu equipamento.
- 5. Aguarde até o HOME concluir a cópia de segurança e, em seguida, clique em Concluído.

Para saber onde o HOME guarda as suas cópias de segurança, siga um dos procedimentos seguintes:

Windows: clique em Ferramentas > Preferências do TomTom HOME e, em seguida, seleccione o separador Preferências de pastas.

Mac: clique em TomTom HOME > Preferências... e, em seguida, seleccione o separador Preferências de pastas.

Para repor uma cópia de segurança, clique em **Fazer cópia de segurança e Repor** no menu do HOME e, de seguida, clique em **Restaurar o meu equipamento**.

## 25. Adenda e Copyright

#### Avisos e informações de segurança importantes

#### Sistema de Posicionamento Global

O Sistema de Posicionamento Global (GPS) é um sistema baseado em satélites que transmite informações de localização e de tempo para todos os locais do mundo. Este sistema é mantido e controlado exclusivamente pelo Governo dos Estados Unidos da América, o qual é responsável pela sua disponibilidade e precisão. Quaisquer alterações na disponibilidade e precisão do sistema GPS, ou nas condições ambientais, poderão influenciar o funcionamento deste equipamento. A TomTom não assume qualquer responsabilidade pela disponibilidade e precisão do sistema GPS.

#### Utilizar com precaução

A utilização de produtos TomTom não invalida a necessidade de conduzir com o devido cuidado e atenção.

#### Como a TomTom utiliza as suas informações

Para poder fornecer-lhe produtos e prestar-lhe serviços, a TomTom necessita de utilizar as suas informações pessoais. Os produtos e serviços incluem mapas descarregáveis, Serviços LIVE e assistência técnica. A TomTom cumpre as leis de privacidade da União Europeia e outras leis locais. Assim, a TomTom apenas irá utilizar as suas informações para o fim e duração previstos. A TomTom irá proteger as suas informações de utilização abusiva. Se a TomTom precisar de saber a sua localização, pediremos a sua permissão para tal com antecedência e poderá anular a sua autorização a qualquer momento. Visto que a nossa documentação do utilizador apenas fornece informações precisas na altura da publicação, pode consultar informações actuais e mais detalhadas em tomtom.com/privacy.

#### Marcação CE

Este equipamento encontra-se em conformidade com os requisitos da marcação CE para utilização num ambiente residencial, comercial, veicular ou industrial ligeiro satisfazendo todas as disposições aplicáveis da legislação relevante na UE.

#### **Directiva ETRT**

A TomTom vem por este meio declarar que os equipamentos de navegação pessoal TomTom estão em conformidade com os requisitos fundamentais e outras cláusulas relevantes da Directiva da UE 1999/5/CE. A declaração de conformidade está disponível em: tomtom.com/legal.

#### Conformidade com Taxa de Absorção Específica (SAR)

Este sistema de navegação GPS é um transmissor e receptor de rádio. Foi concebido e fabricado para não exceder os limites de emissão de exposição a energia de radiofrequência (RF) definidos pela Comissão Federal de Comunicações do Governo dos E.U.A.

As orientações têm como base as normas que foram desenvolvidas por organizações científicas independentes através de uma avaliação periódica e cuidadosa de estudos científicos. As normas incluem uma margem de segurança substancial concebida para garantir a segurança de todas

as pessoas, independentemente da idade e do estado de saúde. A norma de exposição para microtelefones sem fios utiliza uma unidade de medição conhecida por Taxa de Absorção Específica ou SAR. Os testes são realizados em posições e localizações (p. ex., usado no corpo) conforme solicitado pela FCC para cada modelo de utilização.

#### **Redes ligadas**

Os equipamentos que incluem um módulo GSM destinam-se à ligação às seguintes redes: GSM/GPRS 900/1800

#### Limites de exposição

Este equipamento encontra-se em conformidade com os limites de exposição a radiações especificados para um ambiente não controlado. Para evitar a possibilidade de exceder os limites de exposição a radiações de radiofrequência, a proximidade de qualquer ser humano em relação à antena não deverá ser inferior a 20 cm durante a utilização normal do equipamento.

#### **Este documento**

Foi empregue um grande cuidado na preparação deste documento. No entanto, o desenvolvimento contínuo dos produtos poderá significar que algumas informações estejam ligeiramente desactualizadas. As informações incluídas neste documento estão sujeitas a alteração sem aviso prévio.

A TomTom e a Lexus não se responsabilizam por erros técnicos ou editoriais, nem por quaisquer omissões contidas neste documento, bem como por quaisquer danos acidentais ou consequentes resultantes do desempenho ou da utilização deste documento. Este documento contém informações protegidas por direitos de autor. Nenhuma parte deste documento poderá ser fotocopiada ou reproduzida, seja de que forma for, sem a autorização prévia por escrito da TomTom N.V e Toyota Motor Europe n.v./s.a.

#### Nomes dos modelos

1ME06

## 26. Avisos de Copyright

<sup>©</sup> 2012 TomTom. Todos os direitos reservados. TomTom e o logótipo TomTom são marcas comerciais registadas da TomTom N.V. Vá a <u>tomtom.com/legal</u> para consultar as garantias e os contractos de licença do utilizador final aplicáveis a este produto.

© 2012 TomTom. Todos os direitos reservados. Este material é proprietário e objecto de protecção dos direitos de autor e/ou protecção dos direitos da base de dados e/ou outros direitos de propriedade intelectual da TomTom ou dos seus fornecedores. A utilização deste material está sujeita aos termos do contrato de licença. Qualquer cópia não autorizada ou divulgação do material terá consequências penais e civis.

Ordnance Survey <sup>©</sup> Crown Copyright Licence number 100026920. Data Source <sup>©</sup> 2012 TomTom Todos os direitos reservados.

SoundClear<sup>™</sup> software de anulação de eco acústico <sup>©</sup> Acoustic Technologies Inc.

Nuance<sup>®</sup> é uma marca comercial registada da Nuance Communications, Inc. e a presente utilização realiza-se sob licença.

Algumas imagens provêm do Observatório da Terra da NASA.

O Observatório da Terra da NASA visa proporcionar uma publicação de acesso livre na internet, através da qual o público pode obter novas imagens de satélite e informações científicas sobre o nosso planeta.

Dá especial atenção às alterações ambientais e climáticas: earthobservatory.nasa.gov

Este produto inclui software protegido por direitos de autor, licenciado pela GPL. Está disponível para visualização uma cópia da referida licença na secção Licenças. Pode obter o respectivo código-fonte completo da TomTom durante um período de três anos a partir do último envio do produto. Para obter mais informações, vá a <u>tomtom.com/gpl</u> ou contacte a equipa de apoio ao cliente TomTom local através de <u>tomtom.com/support</u>. Mediante pedido, enviar-lhe-emos um CD com o respectivo código-fonte.

Linotype, Frutiger e Univers são marcas comerciais da Linotype GmbH, registadas no Instituto Americano de Patentes e Marcas e possivelmente noutras jurisdições. MHei é uma marca comercial da The Monotype Corporation, possivelmente registada em determinadas jurisdições.

PZ49X-Z0330-PT

Publication no. AOM 001 513-0 P/N n° PZ49X-Z0330-PT Printed in Belgium (July 2012)

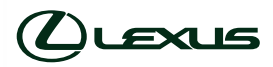